# **Home Page**

| growth through innovation                                                      |                                     |                                        |                             |              |                     |          | Welc                                                                                  | ome, Jane S                                                                          | Smith   <u>Lo</u> g                                       | <u>iout</u> |
|--------------------------------------------------------------------------------|-------------------------------------|----------------------------------------|-----------------------------|--------------|---------------------|----------|---------------------------------------------------------------------------------------|--------------------------------------------------------------------------------------|-----------------------------------------------------------|-------------|
| Home Courses Bulletin Bo                                                       | ard                                 | PD Plans                               | 3                           | HR           |                     | R        | eports                                                                                | Maintenan                                                                            | се                                                        |             |
| Home<br>Email Activity                                                         | Pending F                           | Requests                               | ;                           |              |                     |          | Course Sugg                                                                           | estions                                                                              |                                                           |             |
| November-2009                                                                  | 🗹 <u>Go to C</u>                    | ourse Red                              | quests                      |              |                     |          | Go to Cours                                                                           | se Suggestion                                                                        | List                                                      |             |
| 100                                                                            | Name                                | Course                                 |                             | D            | ate                 |          | Course                                                                                | Date                                                                                 | Time                                                      | ^           |
| 90 Special Request Reply<br>90 Course Reminder<br>80 Registration Confirmation | Smith,<br>Jane                      | Anothe                                 | r Test                      | 1            | /1/2009             |          | test                                                                                  | 1/5/2009                                                                             | 1:15AM-<br>8:00PM                                         | ≡           |
| 70 Approval Queue<br>Update PDP Remider                                        | Smith,<br>Jane                      | new re                                 | quest                       | 4            | /27/2009            | 9        | Test<br>Suggestion                                                                    | 4/22/2009                                                                            | 10:00AM-<br>12:00PM                                       |             |
| 50<br>40                                                                       |                                     |                                        |                             |              |                     |          | Test                                                                                  | 4/30/2009                                                                            | 9:00AM-<br>11:00AM                                        |             |
| 30<br>20                                                                       |                                     |                                        |                             |              |                     |          | Another test                                                                          | 7/13/2009                                                                            | 8:30:00<br>AM-11:3                                        |             |
|                                                                                |                                     |                                        |                             |              |                     |          | another test                                                                          | 7/29/2009                                                                            | 9:00AM-<br>10:00AM                                        | ~           |
| Day of Month                                                                   | Message:                            | s from Ka                              | alpa                        |              |                     |          | News                                                                                  |                                                                                      |                                                           |             |
| Status Summary                                                                 | Waiting Li<br>Course<br>No one is c | es to disp<br>st<br>Date<br>urrently v | lay.<br>Waitin<br>vaiting f | g /<br>oraco | Available<br>burse. |          | Project Rein<br>Announced<br>Reform Effo<br>State Board<br>Reforms, Co<br>and Revenue | nagine Distri<br>to Help Lead<br>rts in Michig<br>Pushes for I<br>phsolidation<br>es | <u>cts</u><br>Education<br>an<br>Education<br>of Services |             |
| Taken- 106<br>Ganselfødd 11                                                    | Courses                             | Quick Vie<br>Nover                     | w<br>mber 2                 | 009          | •                   | **       | State Board<br>Meeting to I                                                           | Moves Up Its<br>Discuss Urge                                                         | s November<br>ent School                                  | Ľ           |
| Registered- 1344 Performange 17                                                | S 1                                 | и т<br>2 З                             | W<br>4                      | Т<br>5       | F<br>6              | 8<br>7   | Curtis Grand<br>Can Be Dona<br>Elementary                                             | derson's Boo<br>ated to All Pu<br>School Libra                                       | ok All You<br>blic<br>ries                                |             |
|                                                                                | 8<br>15 1                           | 9 10<br>6 17                           | 11<br>18                    | 12<br>19     | 13<br>20            | 14<br>21 | National Sch<br>October 12-1                                                          | ool Lunch W<br>16, 2009 Octo                                                         | <u>eek -</u><br>ber 14, 2009                              | 2           |
|                                                                                | 22 2                                | 3 24<br>D                              | 25                          | 26           | 27                  | 28       |                                                                                       |                                                                                      |                                                           |             |
| Savalauout                                                                     |                                     |                                        |                             |              |                     |          |                                                                                       |                                                                                      |                                                           |             |

The home page is designed to be a dashboard of all the relevant PD activity taking place in the district. It is an instrument panel like a driver would have to drive a car, but it is designed to help you manage your district professional development. There are 8 separate "Widgets" on the home page. Each widget contains action items or information that is time sensitive information pertaining to district PD. The widgets can be moved around the home page. Each user can customize the layout to their liking and save the layout. The next time the user visits the home page the widgets retain their positions from your last saved layout. The home page contains the following widgets to help the administrators/supervisors manage their staffs district PD.

## **Status Summary**

This is a pie chart depicting all of the current courses statuses for the current school year. If the user is logged in as an administrator they see counts for the entire school district. If they are logged in as a supervisor they will only see counts for staff assigned to them. As teachers register for courses and the dates of those courses pass, they will want to ensure that all attendance is validated. At the end of the year all of the hours should be marked either "Taken" or "Not Taken". If the user sees a large "Pending" section, then courses/special requests are not getting approved. If there is a large "Update" section, then

courses are not getting marked "Taken" or "Not Taken". If there is a large pd day coming up and there is a very small "Registered" section, this would indicate no one has registered for courses.

#### (Status Summary Widget)

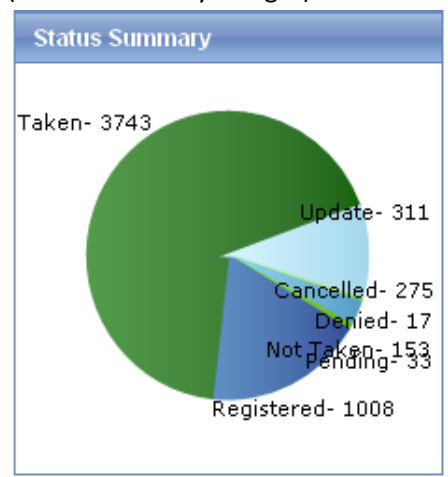

## **Email Activity**

This is a line chart depicting the system and user initiated emails that get sent by Kalpa for the current month. The day of the month runs along the bottom. The number of emails sent are listed on the left (y axis). There are five separate emails tracked by the chart.

- 1. Special request reply: This is an email generated, to a teacher, after a supervisor approves or denies a special request.
- 2. Course Reminder: This is a system generated email that gets sent a few days prior to a pd activity reminding the teacher of the upcoming event.
- 3. Registration Confirmation: Sent to a teacher after they successfully register for a course.
- 4. Approval Queue: This is an email sent to administrators and supervisors reminding them that they have special requests (from teachers) to approve.
- Update PDP Reminder: This email is sent to teachers reminding them they have courses in their PD plan that need to be marked taken or not taken. This email will get sent only if the course is Honor validation. Otherwise, the user could not update the course themselves. (Email Activity Widget)

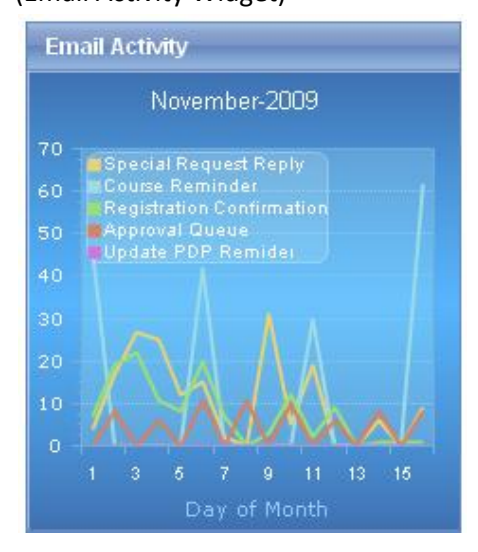

# **Course Suggestions**

See "Course Suggestions" section. This widget shows the pending list and provides a link to the section where the user can submit/approve/deny the suggestions.

| (( | Course Sugge           | estions Wi     | dget)               |   |
|----|------------------------|----------------|---------------------|---|
|    | Course Sugge           | stions         |                     |   |
| ľ  | 🗹 <u>Go to Cours</u> e | e Suggestion I | <u>List</u>         |   |
|    | Course                 | Date           | Time                | ^ |
|    | test                   | 1/5/2009       | 1:15AM-<br>8:00PM   | = |
|    | Test<br>Suggestion     | 4/22/2009      | 10:00AM-<br>12:00PM |   |
|    | Test                   | 4/30/2009      | 9:00AM-<br>11:00AM  |   |
|    | Another test           | 7/13/2009      | 8:30:00<br>AM-11:3  |   |
|    | another test           | 7/29/2009      | 9:00AM-<br>10:00AM  | ~ |

## **Courses Quick View**

This widget is a calendar that shows days that have pd activities. If you click on a highlighted day, a more detailed calendar will pop up listing the activities for the selected day. If the user is an administrator they can edit/add courses directly from the detail screen. (Course Widget with days having pd activities highlighted in green)

| Cours | es Qu | ick Vie | W      |      |    |    |
|-------|-------|---------|--------|------|----|----|
|       | (     | Nover   | mber ( | 2009 | Þ  |    |
| S     | М     | Т       | W      | Т    | F  | S  |
|       |       |         |        |      |    |    |
| 1     | 2     | 3       | 4      | 5    | 6  | 7  |
| 8     | 9     | 10      | 11     | 12   | 13 | 14 |
| 15    | 16    | 17      | 18     | 19   | 20 | 21 |
| 22    | 23    | 24      | 25     | 26   | 27 | 28 |
| 29    | 30    |         |        |      |    |    |

(Course widget detail screen) 📕 Courses Quick View ^ 8 am 9 am 10 am 11 am 12 pm 1 pm 2 pm Add course 3pm <u>a</u> pm Show 24 hours... ¥ > < Ш

## **Waiting List**

Shows courses where there are people waiting to register and there are spaces available for registration. Provides a link to the waiting list section where the administrator can manage the waiting list. See "Waiting List" section for details.

(Waiting List widget)

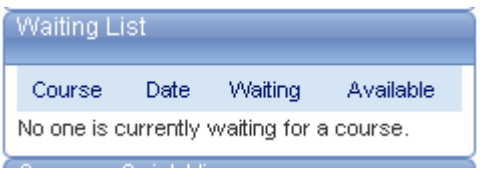

## News

This is an RSS news feed that can be customized to display recent news articles related to education. For Michigan the news feed comes from the state board of education. The news headline appears as a link. The user can click the link to open up the full article in another browser window.

(News feed widget)

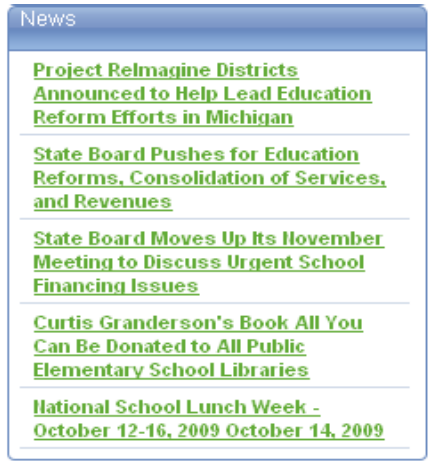

## **Pending Requests**

This is a list of course requests or special requests that are submitted by teachers for Professional development approval. There is a link to the page where these requests can be approved or denied and therefore removed from the list. See "Course Requests" in the courses section for more information. (Pending Requests widget)

| Pending R             | equests      |           |  |  |  |  |  |  |  |
|-----------------------|--------------|-----------|--|--|--|--|--|--|--|
| Go to Course Requests |              |           |  |  |  |  |  |  |  |
| Name                  | Course       | Date      |  |  |  |  |  |  |  |
| Smith,<br>Jane        | Another Test | 1/1/2009  |  |  |  |  |  |  |  |
| Smith,<br>Jane        | new request  | 4/27/2009 |  |  |  |  |  |  |  |
|                       |              |           |  |  |  |  |  |  |  |
|                       |              |           |  |  |  |  |  |  |  |
|                       |              |           |  |  |  |  |  |  |  |
|                       | <i></i>      |           |  |  |  |  |  |  |  |

## **Messages from Kalpa**

This widget will show news, updates, and information from people at Kalpa. This is a way for Kalpa to communicate system changes, outages, or any other information we deem important. Each item is a link and can be clicked to display more detail. Each item has an end date and will disappear when the date has passed.

(Messages from Kalpa widget)

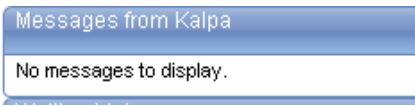

## Courses

This section contains all the necessary tools to manage professional development courses. Depending on the users security level some items may be disabled completely or partially. For example, a supervisor who does not have course catalog access will have read only privileges to the course catalog. They will be able to search the catalog and view courses, but they will not be able to add or change any course information. Supervisors without validation privileges will not be able to click the validation menu item. The courses section includes the following pages.

## **Course Requests**

Course requests can be either catalog courses or special requests. A catalog course can be entered into Kalpa and set to require either one or two levels of approval before a person is registered for the course. If a teacher registers for such a course it goes into their plan as pending and is routed to their supervisor (and administrator if two levels) for approval. If the request is approved the teacher's status is changed from pending to registered. Teachers can also submit activities that they attend for professional development approval. These are called special requests. They are activities that only one or two people from the district go to and so it doesn't make sense to add them as a catalog course. Generally these activities take place outside of the school district. Special requests will show up in the Course Requests list with a blue background. There is a difference between how pending catalog courses are approved and how pending special requests are approved. The approval screen has an approve or deny button for all. If a course request is approved or denied it immediately drops out of the request list. If a special request is approved you will need to go through the request approval screen for each special request that was marked "Approve" in the list. If you skip a request or close the special request approval screen, the requests will remain in your request queue until the approval process is completed. The approval screen for special requests is needed to complete the course information for the request. The approver can adjust the number of hours for the pd activity. If in Michigan, they must select a state bucket for the REP report. They must then select the requirements that the teacher can apply the hours to in their pd plan. The person approving the request can then mark the request honor validation if they want to allow the teacher to be able to mark the course as taken. If your school district is set up for two levels of approval (request routed to supervisor then an administrator), the second approver may notice that most of the work is already done by the first level approver. They will just need to make sure everything is accurate and save the request.

(Course Request List with 2 special requests)

| growth                      | KALPA<br>growth through innovation                   |               |           |              |           |                    |       |  |  |  |  |
|-----------------------------|------------------------------------------------------|---------------|-----------|--------------|-----------|--------------------|-------|--|--|--|--|
| Home                        | Courses B                                            | ulletin Board | PD Plans  | s HR Rep(    | orts Ma   | aintenance         | _     |  |  |  |  |
| Home >> Col<br>Mark All A   | Iome >> Courses >> Course Requests Mark All Approved |               |           |              |           |                    |       |  |  |  |  |
| Select Appro                | ve or Deny                                           | Name          | Course ID | Course       | Date      | Time               | Hours |  |  |  |  |
|                             |                                                      |               |           |              |           |                    |       |  |  |  |  |
| <ul> <li>Approve</li> </ul> | ODeny ODe-Select                                     | Smith, Jane   | 252910    | Another Test | 1/1/2009  | 10:00AM-<br>1:00PM | 5.00  |  |  |  |  |
| Approve                     | ODeny ODe-Select                                     | Smith, Jane   | 252915    | new request  | 4/27/2009 | 9:00AM-1:00PM      | 2.00  |  |  |  |  |
| Submit                      |                                                      |               |           |              |           |                    |       |  |  |  |  |

| (Special | Request | Approval | Form) |
|----------|---------|----------|-------|
|----------|---------|----------|-------|

| growt     | KALPA<br>h through innovation Welcome, Jane Smith             | <u>Logout</u> |
|-----------|---------------------------------------------------------------|---------------|
| Home      | Request 1 of 2                                                |               |
| Home >> 1 | Save Skip Request 🗱 Close                                     |               |
| Select Ap | Name: Jane Smith<br>Activity: Another Test                    | Hours         |
| O Appro   |                                                               | 5.00          |
| O Appro   | Date/Time: 1/1/2009 10:00AM-1:00PM                            | 1 2.00        |
| Submit    | Cost: 0.00                                                    |               |
|           |                                                               |               |
|           | State Bucket: School Improvement Plan/Student Achievement (1) |               |
|           | Requirements: Administrative Requirement                      |               |
|           | Incentive Points                                              |               |
|           | Unassigned / Personal Professional Development:               |               |
|           |                                                               |               |
|           | Honor Validation                                              |               |
|           | Suggest this Special Request be entered as a Catalog Course.  |               |
|           | ABC B <u>U</u> I A -                                          |               |
|           | Description                                                   |               |
|           |                                                               |               |
|           |                                                               |               |
|           |                                                               |               |

## Courses

This is the screen where you add and edit courses. When you first access the course list it is filtered by the current school year. To access prior school years, select the desired school year from the school year dropdown. The course list will initially show all courses and special requests in alphabetical order. If you want to see cancelled courses or previous hours (accumulated hours from previous school years), then check the boxes at the top of the list to include them in the list. Special requests will show up with a blue background. Cancelled courses will have a red background. Regular courses, entered by administrators, will have a white background. You can search or filter the list by course name, course id, location, date range, and whether the course is active in the catalog. The filter for each column is located at the top of each column. To clear the current filters in the list there is a red "X" to the far left of the filter boxes. To filter the list type your filter criteria in the desired search field and press tab or enter. The grid will grey out for a moment and show an animated gif (blue circle) to show you it is searching for your courses. Once the list has been filtered the blue circle will disappear and will display only the courses matching your search criteria. To clear the filter click the red "X" or you can simply remove the search criteria from the filter field. The grid will once again show it is working to bring back all of the courses. To sort the data click on the column title at the very top of each column. The grid will sort the data and highlight the sorted column in blue to remind you it is sorted. The course list defaults to show 10 records at a time. There is a toolbar to control the paging at the bottom of the list. You can also change the page size to show more courses per page. Keep in mind, the larger the page size the longer it will take to change pages. To edit a course click on the pencil in the first column of the course you wish to edit. The course edit screen will appear. To add a new course to the list, click on "Add New Course" at the top left of the course list. The course add screen will then pop up.

## (Course List)

| Home Courses                                  | Bulletin Board  | PD Plans                  | HR                                                           | Reports Ma           | intenance                        |
|-----------------------------------------------|-----------------|---------------------------|--------------------------------------------------------------|----------------------|----------------------------------|
| School Year Selector<br>School Year 2008-2012 |                 | Show Specia<br>Show Mince | il Requests ( <u>Blue)</u><br>lled Courses (Red)<br>us Hours | Filte<br>car<br>cour | r in/out s<br>icelled, o<br>rses |
| Add New Cource                                |                 | Add new C                 | ourse                                                        |                      | CK to Sor                        |
| Course                                        | Course ID       | Location                  | Date                                                         | Time                 | Hours                            |
| * *                                           |                 |                           | From to                                                      |                      |                                  |
| 20075324-01                                   | 251874          | Admin.                    | 6/19/2008                                                    | 08:00AM-             | 6.00                             |
| Clear all filters                             | 252927          | Type to search            | n. Press Tab or E                                            | nter when done.      | 2.00                             |
| 🖌 Add course                                  | 252924          | Location                  | 7/21/2009                                                    | 9:00AM-<br>10:00AM   | 2.00                             |
| 🖌 Add course                                  | 252930          | Location                  | 7/21/2009                                                    | 9:00AM-<br>10:00AM   | 2.00                             |
| Add-course                                    | 2529 <b>5</b> E | dit a Course              | 7/23/2009                                                    | 12:00AM-<br>1:00AM   | 2.00                             |
| 💉 Add course                                  | 252958          | Location                  | 10/5/2009                                                    | 2:00PM-<br>3:00PM    | 2.00                             |
| 💉 Add course                                  | 252953          | Location                  | 10/15/2009                                                   | 9:00AM-<br>10:00AM   | 2.00                             |
| 🦯 Add course                                  | 252959          | Location                  | 10/28/2009                                                   | 11:30AM-<br>2:30PM   | 2.00                             |
| Add course                                    | 252960          | Location                  | 10/29/2009                                                   | 3:00PM-<br>4:00PM    | 2.00                             |
| 🦯 Add course Copy                             | 252933          | Location                  | 7/21/2009                                                    | 9:00AM-<br>10:00AM   | 2.00                             |
| K < 1 2 3 4                                   | 567 8910        | . > 🗙 Page                | 1 of 14 Go                                                   | Page size: 10 C      | hange <sup>terr</sup>            |
|                                               |                 |                           | Page                                                         | Size 🔶               | Total o<br>in the                |

#### Adding a course

Prior to adding a course it is always a good idea to search the course list for the course to make sure it hasn't already been added. Once you have determined it has not been added, click "Add New Course" to bring up the course add screen. Your cursor should automatically be placed in the course name field. If you are familiar with entering courses in Kalpa you will notice the fields are in the same order. The short course name and location will default with the first 20 characters from the long names. The freeze date will also default to the date entered into the expiration date. You must fill in all required fields to save the course. When you press "Submit", at the top left of the window, the system will validate that all of the necessary information has been entered. If all the information is entered the course will be saved and will then display the new course id for the course. The add screen will stay open with all the information you just entered. If you have another course with similar information, you can change the fields that are different and press submit again to get the new course id. If you need to add a course with completely different information, you can clear the form by pressing "Reset Form" from the toolbar at the top. To close the add form press the red "X" from the toolbar. Course Entry Fields:

- 1. Course Name: The name of the PD Activity. This has a 60 character limit and is searchable by teachers in the course catalog.
- Short Name: This is the name of the activity that appears in the teachers pd plan. This field has a 20 character limit. It will default to the first 20 characters of the course name field.
- Session: (Not Required) This field was intended to represent the level of difficulty of the course. For Example, college courses have 100, 200, and 300 etc. level courses. Feel free to use this for anything you want.

- 4. Type: The list of course types are different for every district. You have the ability to add/edit/delete course types from the maintenance section. Course types should be set up in categories that are useful for your district to track professional development.
- 5. Credit Hours: The number of credit hours the teacher receives for attending the activity. There is no limit on the number you can enter here. However, the state of Michigan defines a maximum of 6 pd hours per day.
- 6. Active: The active checkbox will be checked by default. This (along with the next 3 dates) determines whether the course is visible to the teachers in the course catalog. If you don't want teachers to be able to register for a course, you can uncheck this without having to change anything else. This checkbox trumps any catalog date settings. If this is unchecked it will never appear in the course catalog regardless of the effective, expiration, or freeze dates.
- 7. Effective date: The date the course will be visible in the course catalog where teachers can register for it.
- 8. Expiration Date: The date the course will drop out of the course catalog and teachers will no longer be able to register for it.
- 9. Freeze Date: This date will default to the date in the expiration date. This date represents the date the registration is locked. When registration is locked it means no one can register and no one can cancel their registration.
- 10. Approvals: Defaults to "No Approvals" which means a teacher is automatically registered as long as the course is not full and there are no conflicts. If you need to approve who is going to be registered, you can set either one level of approval or two levels. One level is routed to the teacher's supervisor and two levels goes to the supervisor and then the administrator before the teacher is registered. The course will show as "Pending" in the teacher's plan until the one or two levels are approved.
- 11. Target Audience: Who should attend the pd activity.
- 12. Location: Where the activity is being held.
- 13. Short Location: The short version will default to the first 20 characters of the location field. The short location appears in the teacher's pd plan.
- 14. Date Offered: The date the pd activity is held.
- 15. Start Time: The time the activity starts.
- 16. End Time: The time the activity ends. (The start and end time **do not** have to coincide with the credit hours entered.)
- 17. Instructor: The person teaching (facilitating) the activity.
- 18. Course Size: The number of people allowed to attend the activity. After the limit is reached, no more people will be able to register.
- 19. Course Cost: (Not Required) Cost for attending the activity.
- 20. Requirements: Check the requirements that this course can be applied to. The default requirement will automatically be applied when you save.
- 21. Hyperlink: (Not Required) Any website associated with the activity.
- 22. Validation Type: Defaults to administrative validation. Administrative validation means a teacher cannot update their own attendance. An administrator will have to validate attendance through sign in sheets. Honor validation means that teachers can mark the course as taken after the course has occurred. You can use honor validation with sign in sheets. If an administrator marks a teacher not taken for a course, the teacher cannot change their status. Coupons are little tickets that you can generate and give to teachers at the activity. There is a validation number that teachers must enter in order to get credit for the course. The validation number is specific to one teacher and one course. So one teacher cannot give it to another and they can't use it for multiple courses.

- 23. Outside Course: Checking this will trigger the outside course message that you can edit in the "Defaults" section. It is a reminder to teachers that their successful registration in Kalpa does not necessarily mean they are registered for the activity with the outside entity providing the course.
- 24. Special Request: This will be checked if the course was initiated by a teacher as a special request.
- 25. Allow Waiting List: If you want teachers to be placed on a waiting list instead of receiving a course is full message then check this box. The Kalpa waiting list is an administrator managed list. Therefore, teachers who get put on the waiting list have to be granted registration by an administrator (YOU!!). You can manage the waiting list from the Courses→Waiting List section.
- 26. State Requirement: This is a Michigan only field. These are the 9 state defined buckets for professional development. Hours reported on the REP report must be assigned to one of these categories.
- 27. Description: (Not Required) This is a field to describe the activity and give the teacher as much information as you can before they register. It also helps teachers remember what they did during the activity when they look back at their pd plans from prior years. You can copy and paste from emails, websites, or word documents. You may be asked if you want to strip MS Word formatting when you paste. It is recommended that you do.

| Hon          | ne Courses           |                        |           |           |                 |                           |                |
|--------------|----------------------|------------------------|-----------|-----------|-----------------|---------------------------|----------------|
| Home         |                      | alog                   |           |           |                 |                           |                |
|              | 📄 New Cours          | e                      |           |           |                 |                           | x              |
| Schoo        | 🖉 Submit 🦉           | 🕽 Reset Form 🛛 🗱 Close |           |           |                 |                           |                |
| • <u>Add</u> | Course Name:         |                        |           |           |                 |                           |                |
|              | Short Name:          |                        |           |           |                 |                           | e              |
|              | Session:             |                        |           |           |                 |                           |                |
|              | Type:                | Select a Course Type   |           |           | •               |                           |                |
|              | Credit Hours:        |                        |           |           |                 |                           |                |
| 1            | Active:              |                        |           |           |                 |                           |                |
| 1            | Effective Date:      |                        |           |           |                 |                           |                |
| 0            | Expiration Date:     |                        |           |           |                 |                           |                |
|              | Freeze Date:         |                        |           |           |                 |                           |                |
| 1            | Approvals:           | No Approvals           | -         |           |                 |                           |                |
| 1            | l arget<br>Audience: |                        |           |           |                 |                           |                |
|              | Location:            |                        |           |           |                 |                           |                |
|              | Short Location:      |                        |           |           |                 |                           |                |
| 1            | Date Offered:        |                        |           |           |                 |                           |                |
| 1            | Start Time:          | Ö                      |           |           |                 |                           |                |
|              | End Time::           | Ø                      |           |           |                 |                           |                |
|              | Instructor:          |                        |           |           |                 |                           |                |
| 1            | Add course Copy      | 252933                 | Location  | 7/21/2009 | 10:0            | 00AM 2.00                 | Yes            |
|              | K < 1 2 3            | 4 5 6 7 8 9 10         | > > Page: | 1 of 14   | Go Page size: 1 | 0 Change <sup>tem 1</sup> | 1 to 10 of 135 |

(New Course Screen)

#### **Editing a course**

Once you have found the course you are looking for using the filters, click the yellow pencil in the first column. The course edit screen will then pop up. The Edit screen will show the same information in the same order as the add screen. The toolbar at the top contains the following functions. The save button saves and changes to the course. The close button closes the edit window. If you have any pending changes you will be prompted to save before the window closes. If you don't want to save the changes press cancel from the prompt. The copy button will change the edit window to add mode with all of the course information populated. The course id

will display as "0" because it doesn't exist yet. The new copy will not exist in the system until you save the new course. Once the course is saved the course id will reflect the new course id. The email button allows you to send an email to everyone who is registered for the course. The validate button will bring up a validation screen for this course (See course validation). If there is no one with a registered or update status the button will be disabled. Otherwise, you can hold your mouse over the button to see how many people are in the validation list. The reports button allows you to view sign-in-sheets, coupons, master class list, and print the course information right from the course. The push button allows you to do group pushes, individual people pushes, or make a course series and push the course at the same time.

| -    | ~                          |               |             |                |                    |          |   |
|------|----------------------------|---------------|-------------|----------------|--------------------|----------|---|
| Hom  | 📄 252930 - Add course      |               |             |                |                    |          | 7 |
|      | 🤣 Save 💥 Close 🗈           | Copy 🛛 🖂 Emai | il Validate | Reports 💌 Push | Status:<br>Editing |          |   |
| choo | Course ID: 252930          |               |             | Cancel: 🔲      |                    | ^        |   |
|      | Course Name: Add course    |               |             |                |                    |          |   |
| Add  | Short Name: Add course     |               |             |                |                    |          |   |
|      | Session:                   |               |             |                |                    | =        |   |
|      | Type: District PD          |               |             |                |                    |          |   |
|      | Credit Hours: 2.00         |               |             |                |                    |          |   |
|      | Active: 🗹                  |               |             |                |                    |          |   |
| 1    | Effective Date: 7/12/2009  | <b></b>       |             |                |                    |          |   |
| 1    | Expiration Date: 7/31/2009 | <b></b>       |             |                |                    |          |   |
|      | Freeze Date: 7/31/2009     | <b></b>       |             |                |                    |          |   |
| /    | Approvals: No Approva      | ils 🔻         |             |                |                    |          |   |
| 1    | Target<br>Audience:        |               |             |                |                    |          |   |
| /    | Location: Location         |               |             |                |                    |          |   |
| 0    | Short Location: Location   |               |             |                |                    |          |   |
|      | Date Offered: 7/21/2009    |               |             |                |                    |          |   |
| 1    | Start Time: 9:00 AM        | O             |             |                |                    |          |   |
| 1    | End Time:: 10:00 AM        | Q             |             |                |                    |          |   |
| 2    | Add course                 | 252960 Loc    | estion      | 10/29/2009     | 3:00PM-            | 2.00 Ves | _ |

#### (Edit Course Screen)

#### **Group Push**

Group push allows you to push the course to 4 different groups of people. First, you can push to a particular school. Second, you can push to the entire district. Third, you can push to a particular position. Lastly, you can also push to a particular position within a particular school. The push wizard will make you pick a requirement to push to. The requirements in the push wizard are limited to the requirements assigned to the course. If you do not see the requirement you are looking for, you need to add the requirement on the course edit screen and save. You will then see the requirement when you reopen the push wizard. Only users who have the same requirement will be registered for the course. There is a maintenance procedure that re-pushes the course. So if someone changes schools or gets a new requirement they will automatically be registered for the course.

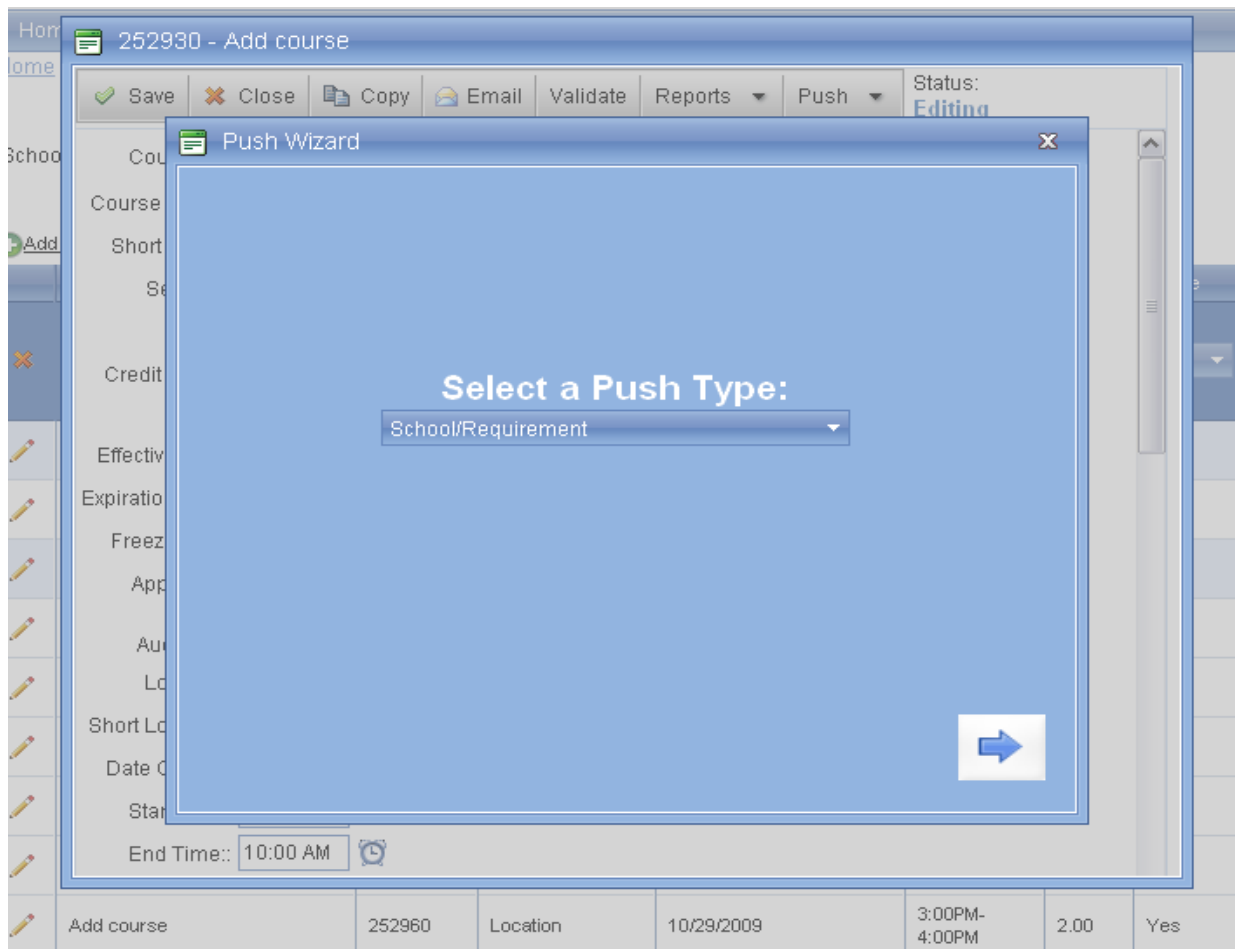

## (Group Push Wizard)

#### **People Push**

The people push allows you to push the course to individual teachers. On the first tab you must select individual teachers available from the push list on the left and drag them to the push list on the right. The list of individuals will be filtered to include only those that have the selected requirement at the top of the first tab. People that already have the course in their plans are also filtered out of the list. You can select and drag multiple (Press ctrl or shift while selecting) people from the list on the left to the push list on the right. The list is grouped by school initially; however, you can also list the names by supervisor or position. You can send an optional email to the selected individuals on the second tab. You can review and remove any selected individuals from the "Summary and Push" tab by pressing the delete button next to their name. If you forgot someone, you can go back to the first tab and drag them from the list. Once you are happy with your selections, go to the "Summary and Push" tab and press the "Click here to Push" button. The selected individuals will then be registered for the course. Click the red X in the upper right hand window to close the push screen.

# (People Push Screen)

| Push to People         School         School         Requirement:         Anna Mae Burdl Center for Community Development         Ana Mae Burdl Center for Community Development         Ana Mae Burdl Center for Community Development         Ana Mae Burdl Center for Community Development         Ana Mae Burdl Center for Community Development         Ana Mae Burdl Center for Community Development         Atwood Elementary School         Donald J. Yacks Elem. School         ECSE         Ermma V. Lobbestael Elem. School         Francis A. Higgins Elem. School         Frederick V. Pankow Center         Green Elementary School         Hendot G. Stebert Special Services Building         John R. Armstrong Performing Arts Center         Testguy, New         John Select individual or multiple         Image: Add course       25260         Location       10/29/2009         200PM-       2.00 | Brov<br>Hom<br>Home                                   | wth through innov                                                                                                    | rse                                                                                                    |                                                                        |                                                                    |                     |                          |             |  |
|----------------------------------------------------------------------------------------------------|-------------------------------------------------------|----------------------------------------------------------------------------------------------------|----------------------------------------------------------------------------------------------------|------------------------------------------------------------------------|--------------------------------------------------------------------|---------------------|--------------------------|-------------|--|
| Add course         252960         Location         10/29/2009         3:00PM-<br>4:00PM         2:00         Yes                                                                                                    | School<br>Add<br>/<br>/<br>/<br>/<br>/<br>/<br>/<br>/ | Push to People     Select Individuals     Requirement: Ann     List People By: Sch     Anna Mae Burdi Ce     Akwood Elementary     Chesterfield Eleme     Donal J, Yacks Ele     ECSE     Erma V. Lobbesta     Francis A. Higgins I     Frederick V. Pankov     Green Elementary f     Harold C. Sieberts     John R. Amstong     Testguy, New     Jo     Select indiv     Mames here     Ly | Type a mess<br>ual Professional<br>not<br>ther for Commun<br>School<br>mtary School<br>antary School<br>al Elem. School<br>al Center<br>School<br>center<br>School<br>oecial Services &<br>Performing Arts<br>dual or multipp<br>and drag<br>push list. | age to send (c<br>Development<br>Ity Development<br>Building<br>Center | ptional) Summary a<br>t<br>DRAC Names fro<br>here.<br>Testguy, New | m List and DROP the | in ()                    |             |  |
|                                                                                                    | 1                                                     | Add course                                                                                                    | 252960                                                                                                    | Location                                                               | 10/29/2009                                                         | 3:00PM-<br>4:00PM   | 2.00                     | Yes         |  |
|                                                                                                    | KALF                                                  | K < 1 2 3 4 5 6<br>A Professional Developm<br>Systems Inc.®. 2009 All right                                                                                                    | 7 8 9 10<br>ent Managemer<br>s reserved                                                                                                    | >>> Page                                                               | sion 3)                                                            | e size: 10 Cl       | hange <sup>tem 1</sup> 1 | o 10 of 135 |  |

# (People Push- Summary and Push tab)

| Hom         | E | 🗧 252930 - Add cour: | se          |                     |         |         |          |      |      | - |
|-------------|---|----------------------|-------------|---------------------|---------|---------|----------|------|------|---|
| <u>10me</u> |   | ≓ Push to People     |             |                     |         |         |          |      | ж    |   |
| Schoo       |   | Select Individuals   | Type a mess | age to send. (optio | inal)   | Summary | and PUSH |      | ^    |   |
|             |   | Click Here to PUSH   |             |                     |         |         |          |      |      |   |
| • Add       |   | Push Names           |             |                     |         |         | -        |      | -    |   |
|             |   | Testguy, New         |             |                     |         |         | G        |      | - 11 | э |
|             |   |                      |             |                     |         |         |          |      | ≡    |   |
| *           |   |                      |             |                     |         |         |          |      |      |   |
| <u>_</u>    |   |                      |             |                     |         |         |          |      |      |   |
| <i></i>     |   |                      |             |                     |         |         |          |      |      |   |
| <u> </u>    |   |                      |             |                     |         |         |          |      |      |   |
| 1           |   |                      |             |                     |         |         |          |      |      |   |
| 1           |   |                      |             |                     |         |         |          |      |      |   |
| 1           |   |                      |             |                     |         |         |          |      |      |   |
| ·           |   |                      |             |                     |         |         |          |      |      |   |
| <i>.</i>    |   |                      |             |                     |         |         |          |      |      |   |
| 1           |   |                      |             |                     |         |         |          |      | _    |   |
| 1           | Ľ | <                    |             |                     |         |         |          |      | >    |   |
| 0           |   |                      | 050000      | L ti                | 4000000 |         | 3:00PM-  | 2.00 |      |   |

This screen allows you to set up a series of courses or a recurring course from a single course. For example, I have a weekly building activity that the teaching staff, at a particular school, are all required to attend. I can create a single course which represents the first week. I can then open the Copy and Push screen and add as many dates as there are occurrences for this course. You add rows to the list by pressing the green plus sign. You can remove rows by selecting the row and pressing the red "X" where it says "Add/Remove dates...". Once I have all of the dates and times filled in, I can check the push checkbox next to each course. I must press the "Select Push Information" before the courses can be saved if any of the courses are selected to be pushed. The push information button will bring up the group push wizard. If I push to the school where the activity is taking place and I press "Save Courses" each date in the list will get copied from the current course and the dates and times will get filled in. Each course will also get pushed according to the information populated in the push wizard. You will see the new course id populated next to each course in the list. You do not have to push the course. You can use this to generate multiple copies of the same course. You exit this window (and return to the course) by pressing the "X" in the upper right hand corner of this window.

(Multiple copy and push screen)

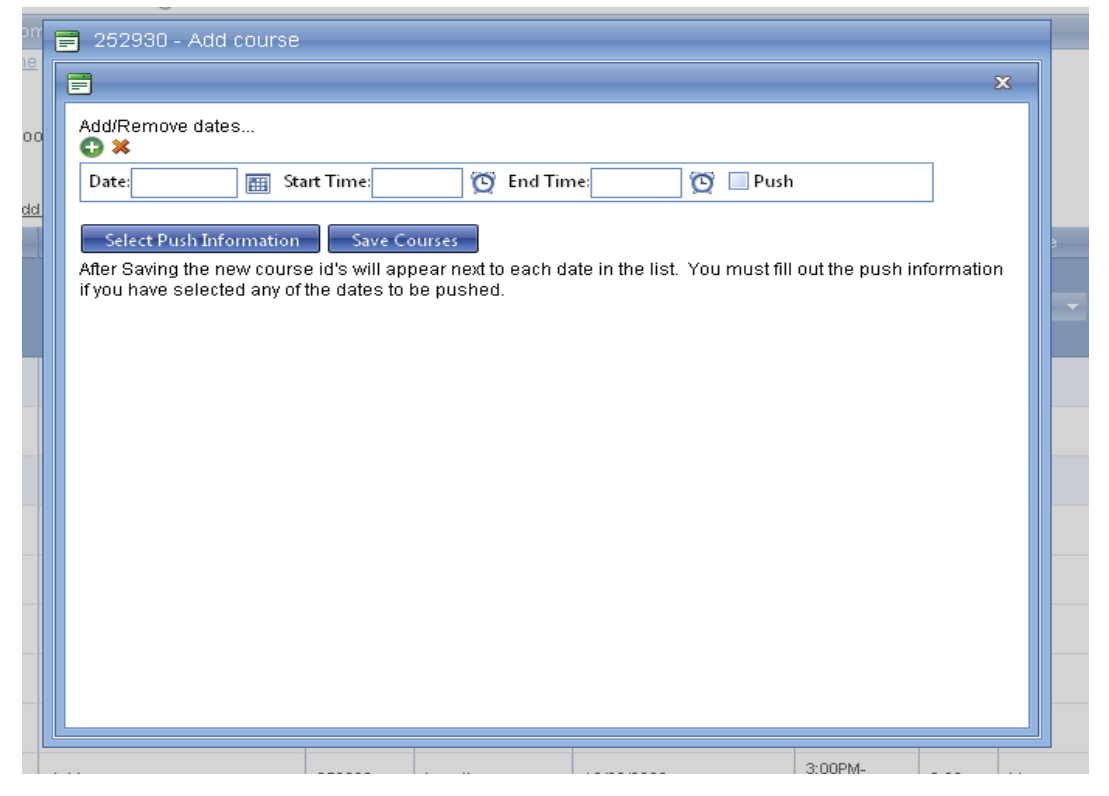

## **Catalog Suggestions**

The catalog suggestion list is a place for supervisors to input pd activities for an administrator to approve before they are officially in the course catalog. Many districts already have a paper process where supervisors submit activities for administrators to enter into the course catalog. One of the main reasons for using a system like Kalpa is to eliminate paper and double entry. The supervisors can add suggestions to the suggestion list. The suggestion form is very similar to the course entry form that administrators use. The supervisors will populate most of the information for the course including the validation type and the requirements. When an administrator views the list they will see approve and deny columns in the list. If they deny the activity, it disappears

from the list. If they choose to approve the activity, the course edit form opens up. The administrator can then edit the information and set the dates the activity should appear in the course catalog where teachers can register for the activity. Once the administrator saves the course edit form from the suggestion list, the activity is deemed approved and drops out of the suggestion list. Special requests can also show up in the suggestion list for catalog approval. During the special request approval process a supervisor can check a box that tells the system to suggest the special request for catalog approval. This is recommended if supervisors are getting many requests for the same activity. It is less work for everyone to register for a course in the catalog rather than approve many separate special requests.

| Submit Ne | Submit New Catalog Suggestion                   |                 |           |          |           |                     |              |  |  |  |  |  |  |
|-----------|-------------------------------------------------|-----------------|-----------|----------|-----------|---------------------|--------------|--|--|--|--|--|--|
| Approve   | Deny                                            | Course          | Course ID | Location | Date      | Time                | Submitted By |  |  |  |  |  |  |
|           |                                                 |                 |           |          |           |                     |              |  |  |  |  |  |  |
| <i>«</i>  | ×                                               | test            | 252945    | test     | 1/5/2009  | 1:15AM-<br>8:00PM   | Jane Smith   |  |  |  |  |  |  |
| <i></i>   | ×                                               | Test Suggestion | 252917    | School   | 4/22/2009 | 10:00AM-<br>12:00PM |              |  |  |  |  |  |  |
| <i></i>   | ×                                               | Test            | 252916    | Test     | 4/30/2009 | 9:00AM-<br>11:00AM  |              |  |  |  |  |  |  |
| <i></i>   | ×                                               | Another test    | 252925    | test     | 7/13/2009 | 8:30:00<br>AM-11:3  |              |  |  |  |  |  |  |
| <i></i>   | ×                                               | another test    | 252923    | Test     | 7/29/2009 | 9:00AM-<br>10:00AM  |              |  |  |  |  |  |  |
| <i></i>   | ×                                               | test 4          | 252940    | required | 8/2/2009  | 9:00AM-<br>11:00AM  | Jane Smith   |  |  |  |  |  |  |
| <i>«</i>  | ×                                               | test 4          | 252941    | required | 8/2/2009  | 9:00AM-<br>11:00AM  | Jane Smith   |  |  |  |  |  |  |
| <i>«</i>  | ×                                               | test 7          | 252944    | test     | 8/10/2009 | 6:00AM-<br>10:00AM  | Jane Smith   |  |  |  |  |  |  |
| <i></i>   | ×                                               | test3           | 252939    | test     | 8/16/2009 | 7:00AM-<br>9:00AM   | Jane Smith   |  |  |  |  |  |  |
| <i></i>   | ×                                               | test 5          | 252942    | test     | 8/17/2009 | 10:00AM-<br>1:00PM  | Jane Smith   |  |  |  |  |  |  |
| к <[      | K < 1 2 > > Page size: 10 - 18 items in 2 pages |                 |           |          |           |                     |              |  |  |  |  |  |  |
|           |                                                 |                 |           |          |           |                     |              |  |  |  |  |  |  |

### (Catalog Suggestion screen – Admin view)

## (Catalog Suggestion entry form)

| Horr<br>Horre | 📄 New Catalog       | g Suggestion                                                                                                    |      |
|---------------|---------------------|----------------------------------------------------------------------------------------------------|------|
|               |                     | *As you type, items already in the course catalog will appear. If you see the item you are entering, then you do not need to enter it again. |      |
| Appro         | Course Name:        |                                                                                                    | y    |
|               | Type:               | Select a Course Type 👻                                                                                                    |      |
|               | Credit Hours:       | ÷                                                                                                    |      |
| ×             | Location:           |                                                                                                    |      |
| <i></i>       | Date Offered:       |                                                                                                    |      |
| 0             | Start Time:         | Ø                                                                                                    |      |
|               | End Time::          | Ø                                                                                                    |      |
| <i>&lt;</i>   | Target<br>Audience: |                                                                                                    |      |
| <i>&lt;</i>   | Instructor:         |                                                                                                    |      |
| <i></i>       | Course Size:        |                                                                                                    |      |
| - 0           | Course Cost:        | \$0.00 🗘                                                                                                    |      |
| ×             | Hyperlink:          |                                                                                                    |      |
| <i>\</i>      |                     | Annual Professional Development                                                                                                    |      |
| 0             |                     | - 🗌 New Teacher Professional Development Requirement                                                                                         |      |
| -             |                     | - Incentive Points                                                                                                    |      |
| <i></i>       | Requirements:       | Administrative Requirement                                                                                                    |      |
| к             | <                   | Adult Education Requirement                                                                                                    | iges |
|               |                     |                                                                                                    |      |

# Calendar

The course calendar is a calendar view of the course catalog. Only courses entered by administrators appear in the calendar view. There are no special requests. There are four small navigation calendars along the top. Days with pd activities will be highlighted in green. You can use the first small calendar to move forward or backward in time. The single arrows will move the months one month at a time. The double arrows will move the calendars three months at a time. The large calendar below the 4 small calendars displays the detail of the selected month. To change the month of the large calendar, just click on a day in one of the small navigation calendars. The large calendar defaults to a month view, but you can select a day or week view using the buttons at the top right. When viewing activities in the month view, all of the courses for each day may not be visible. If there are more than 5 courses for a day, it will show a "more courses..." link. If you click on this, it will automatically change the calendar to the day view so you can see all of the courses. If you left click on one of the courses a tooltip will pop up with the course information. Click the "X" in the upper right hand corner to close the tooltip. You can also edit and copy a course by right clicking the course which will display a menu. If you left click in an open slot a menu will pop up allowing you to add a new course to the time slot. The date and time information of the course will be pre-filled on the course add screen. If you drag a course to a different time or day you will be prompted to move the course to that date and time. If you are viewing courses while in day mode you can adjust the length of a course by dragging the bottom of the course to the desired time. You will be prompted to save or cancel the time change. If you save the change the course will be saved with the new time. The courses are also color coded. The green courses are active in the course catalog. The blue ones are not active in the course catalog. The red ones are cancelled courses.

| Ho    | ne         |       | Cou   | rses  |       | Bu | lletin    | Воа | rd   |         | PD               | Plar | IS  | H   | IR  |      | F       | Repo | orts |         | N  | /laint |         | nce  |      |       | -            |
|-------|------------|-------|-------|-------|-------|----|-----------|-----|------|---------|------------------|------|-----|-----|-----|------|---------|------|------|---------|----|--------|---------|------|------|-------|--------------|
| Home  | >> (       | Cours | ses » | Cale  | enda  | r  |           |     |      |         |                  |      |     |     |     |      |         |      |      |         |    |        |         |      |      |       |              |
| 2     | Ex         | port  |       |       |       |    |           |     |      |         |                  |      |     |     |     |      |         |      |      |         |    |        |         |      |      |       |              |
| 44    | <b>ا</b> ا | Nove  | mber  | 2009  | - ►   | •• |           |     | Dece | mber    | <sup>,</sup> 200 | 9    |     |     |     | Jani | uary 2  | 2010 |      |         |    |        | Febr    | uary | 2010 |       | ^            |
| Su    | Мо         | Tu    | We    | Th    | Fr    | Sa | Su        | Мо  | Tu   | We      | Th               | Fr   | Sa  | Su  | Мо  | Tu   | We      | Th   | Fr   | Sa      | Su | Мо     | Tu      | We   | Th   | Fr    |              |
|       |            |       |       |       |       |    | 0         | -   | 1    | 2       | 3                | 4    | 5   | -   |     | -    | ~       | -    | 1    | 2       |    | 1      | 2       | 3    | 4    | 5     | -            |
| 1     | 2          | 3     | 4     | 5     | 6     | 7  | - б<br>13 | 14  | 15   | 9<br>16 | 10               | 11   | 12  | 10  | 4   | 12   | 5<br>13 | 14   | 15   | 9<br>16 | 14 | 15     | 9<br>16 | 10   | 11   | 12    | -            |
| 8     | 9<br>16    | 10    | 11    | 12    | 13    | 14 | 20        | 21  | 22   | 23      | 24               | 25   | 26  | 17  | 18  | 19   | 20      | 21   | 22   | 23      | 21 | 22     | 23      | 24   | 25   | 26    |              |
| 22    | 23         | 24    | 25    | 26    | 20    | 28 | 27        | 28  | 29   | 30      | 31               |      | _   | 24  | 25  | 26   | 27      | 28   | 29   | 30      | 28 |        |         |      |      |       |              |
| <     |            |       |       |       |       | _  |           |     |      |         |                  |      |     | ~ * |     |      |         |      |      |         |    |        |         |      |      | >     |              |
|       | N          | ov S  | onna  |       |       |    |           |     |      |         |                  |      |     |     |     |      |         |      | р    | av      | Me | .k     | Mon     | th   | Time | eline |              |
|       | 0          | ov, 2 |       |       | Mon   |    |           |     | Fue  |         |                  |      | Vod |     |     | -    | -bu     | _    |      | ~,      |    |        |         |      | ot   |       |              |
| 01 N  | ov.        | 1     | 2     |       | won   |    | 3         |     | ue   |         | 4                | v    | veu |     | 5   |      | nu      |      | 6    |         |    |        | 7       | -    | ลเ   |       |              |
| 0.11  |            |       |       |       |       |    |           |     |      |         |                  |      |     |     | -   |      |         |      | -    |         |    |        |         |      |      |       |              |
| Cours | e les      | a.    |       | aa cu | Jurse |    |           |     |      |         |                  |      |     |     |     |      |         |      |      |         |    |        |         |      |      |       |              |
| Add   | cours      | e     |       |       |       |    |           |     |      |         |                  |      |     |     |     |      |         |      |      |         |    |        |         |      |      |       |              |
|       |            |       |       |       |       |    | 10        |     |      |         |                  |      |     |     | 4.0 |      |         |      | 4.0  |         |    |        |         |      |      |       |              |
| 8     |            |       | 9     |       |       |    | 10        |     |      |         | 11               |      |     |     | 12  |      |         |      | 13   |         |    |        | 14      |      |      |       |              |
|       |            |       |       |       |       |    |           |     |      |         |                  |      |     |     |     |      |         |      |      |         |    |        |         |      |      |       |              |
|       |            |       |       |       |       |    |           |     |      |         |                  |      |     |     |     |      |         |      |      |         |    |        |         |      |      |       |              |
|       |            |       |       |       |       |    |           |     |      |         |                  |      |     |     |     |      |         |      |      |         |    |        |         |      |      |       |              |
| 15    |            |       | 1     | 6     |       |    | 17        |     |      |         | 18               |      |     |     | 19  |      |         |      | 20   |         |    |        | 21      |      |      |       |              |
|       |            |       |       |       |       |    |           |     |      |         |                  |      |     |     |     |      |         |      |      |         |    |        |         |      |      |       |              |
|       |            |       |       |       |       |    |           |     |      |         |                  |      |     |     |     |      |         |      |      |         |    |        |         |      |      |       |              |
|       |            |       |       |       |       |    |           |     |      |         |                  |      |     |     |     |      |         |      |      |         |    |        |         |      |      |       |              |
| 22    |            |       | 2     | 3     |       |    | 24        |     |      |         | 25               |      |     |     | 26  |      |         |      | 27   |         |    |        | 28      |      |      |       |              |
|       |            |       |       |       |       |    |           |     |      |         |                  |      |     |     |     |      |         |      |      |         |    |        |         |      |      |       |              |
|       |            |       |       |       |       |    |           |     |      |         |                  |      |     |     |     |      |         |      |      |         |    |        |         |      |      |       |              |
|       |            |       |       |       |       |    |           |     |      |         |                  |      |     |     |     |      |         |      |      |         |    |        |         |      |      |       |              |
| 29    |            |       | 3     | 0     |       |    | 01        | Dec |      |         | 2                |      |     |     | 3   |      |         |      | 4    |         |    |        | 5       |      |      |       |              |
|       |            |       |       |       |       |    |           |     |      |         |                  |      |     |     |     |      |         |      |      |         |    |        |         |      |      |       |              |
|       |            |       |       |       |       |    |           |     |      |         |                  |      |     |     |     |      |         |      |      |         |    |        |         |      |      |       |              |
|       |            |       |       |       |       |    |           |     |      |         |                  |      |     |     |     |      |         |      |      |         |    |        |         |      |      |       |              |
|       |            |       |       |       |       |    |           |     |      |         |                  |      |     |     |     |      |         |      |      |         |    |        |         |      |      |       | $\mathbf{M}$ |

(Course Calendar View)

#### (Right click a course to see menu)

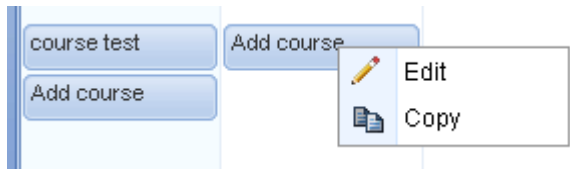

## (Right click an open time slot to add a course)

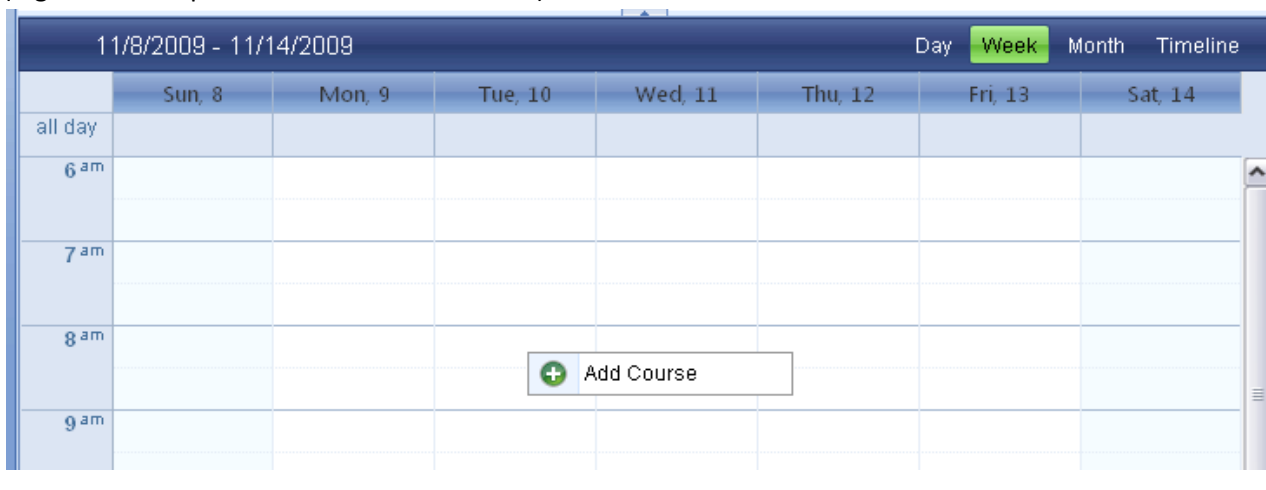

## **Validation List**

The validation list is a list of courses that have people registered for the courses and the course is in the "Registered" or "Update" status. The layout of the list is the same as the course list. You can filter or sort the list the same way. The validation list includes a count of the people whose attendance needs to be validated. This list contains ONLY courses that have users that need to be validated. If you search for a course in this list and cannot find it, then no one (for that course) needs their attendance updated. If every course has been validated, this list will be empty. To validate a course, you can search by name, courseid, location, and date. Once you find the course click the yellow pencil in the first column to bring up the validation list. Next to each name in the list you can pick whether the person attended or did not attend the activity. If you initially click attended or not attended and want to leave a person in the list, select "Leave Update". If "Leave Update" is selected the person will remain in the validation list and their attendance will not be validated at this time. You can optionally adjust the individual hours that each person receives for the course. If you know someone left early and you want to dock them an hour, you can do this in the hours column. Once you have selected taken or not taken for everyone in the list, press "Save" to save the validation. Anyone left "Leave Update" will remain in the list to be validated at another time.

#### (Course Validation List)

|   | Course                    | Course ID | Location         | Date               | Time            | Count       |
|---|---------------------------|-----------|------------------|--------------------|-----------------|-------------|
|   |                           | _         |                  | From 🔛             |                 |             |
| × |                           |           |                  | to 📰               |                 |             |
|   |                           |           |                  |                    |                 |             |
| 1 | Add a Course              | 252927    | location         | 7/25/2009          | 8:00AM-10:00AM  | 1           |
| 1 | Add course                | 252930    | Location         | 7/21/2009          | 9:00AM-10:00AM  | 620         |
| 1 | Add course                | 252931    | Location         | 7/23/2009          | 12:00AM-1:00AM  | 623         |
| 1 | Add course Copy           | 252935    | Location         | 7/21/2009          | 9:00AM-10:00AM  | 3           |
| 1 | Add course Copy 2         | 252934    | Location         | 7/21/2009          | 9:00AM-10:00AM  | 2           |
| 1 | Add course Multi Copy     | 252964    | Location         | 10/5/2009          | 9:00AM-10:00AM  | 1           |
| 1 | Add course Multi Copy     | 252961    | Location         | 10/17/2009         | 11:30AM-2:00PM  | 1           |
| 1 | Another test              | 252925    | test             | 7/13/2009          | 8:30:00 AM-11:3 | 3           |
| 1 | Audacity/Pod casting test | 243977    | Special Services | 7/23/2008          | 8:45AM-12:00PM  | 4           |
| 1 | Audacity/Pod casting tesw | 252906    | Special Services | 7/23/2008          | 8:45AM-4:15PM   | 1           |
|   | K < 1 2 3 4 > X           | Page:     | 1 of 4 Go Pag    | ge size: 10 Change | ltem 1          | to 10 of 36 |

## (Validation Screen)

| 2529    | 935 - Ad  | d course ( | Сору    |       |     |           |            |            |
|---------|-----------|------------|---------|-------|-----|-----------|------------|------------|
| Mark A  | All Taken | 🤣 Save     | Ӿ Close |       |     |           |            |            |
| Taken   | Not Taken | Leave Upd  | ate     | Hours |     | Last Name | First Name | Status     |
| $\circ$ | $\circ$   | ۲          |         | 2.00  | ]\$ | ADAMSKI   | AUDRA      | Registered |
| $\circ$ | $\circ$   | ۲          |         | 2.00  | ]\$ | AGOSTA    | JOANN      | Registered |
| $\circ$ | $\circ$   | ۲          |         | 2.00  | 1≎  | Mal       | Matt       | Registered |
|         |           |            |         |       |     |           |            |            |
|         |           |            |         |       |     |           |            |            |

## **Waiting List**

There is a check box on every course that allows a waiting list for the course. Every user that attempts to register, after the course is full, is asked if they want to be placed on a waiting list. If they click "Yes" they are placed on the waiting list for the course. The waiting list is managed by an administrator. Courses that have people waiting will show up on the waiting list screen. Courses that have spots available will be colored green and courses that are still full are colored red. If there are people waiting for a course and there are spots available, new registrants will be placed at the bottom of the waiting list instead of being registered for the course. To manage the list you will expand the course to reveal the waiting teachers in the order they attempted to

register. You then click on each person's name to see if the user has signed up for another course at the same time. You can then either register the person for the course (cancelling any conflicts) or cancel their registration and remove them from the waiting list.

(Waiting list screen with two courses that have available slots)

| Home       | Courses          | Bulletin Board          | PD Plans         | HR            | Reports        | Maintena           | ance                |
|------------|------------------|-------------------------|------------------|---------------|----------------|--------------------|---------------------|
| Home -> Co | ourses -> Waitin | g List                  |                  |               |                |                    |                     |
| 🖃 Costell  | o Summer Book    | : Club (1012)-8/5/2008  |                  |               |                |                    | Available<br>Slots: |
| TE         | RESA ABRAMCZY    | YK (SCHOENHER-7/1/)     | 2008-12:00:00 AM | V Regis       | ter   👗 Ca     | incel Registration | 30                  |
| STI        | EVE MATTHEWS-    | -3/3/2009-11:11:08 AM   |                  | Conflicts wi  | th waiting lis | st course:         |                     |
| 🖃 Costell  | o Summer Book    | : Club (1013)-8/12/2008 | 3                | Course        | Date           | Time Hours         | Status              |
| IIII TEI   | RESA ABRAMCZY    | YK (SCHOENHER-7/1/:     | 2008-12:00:00 AM | User has no d | conflicts with | this course.       |                     |
|            |                  |                         |                  |               |                |                    |                     |
|            |                  |                         |                  |               |                |                    |                     |
|            |                  |                         |                  |               |                |                    |                     |
|            |                  |                         |                  |               |                |                    |                     |
|            |                  |                         |                  |               |                |                    |                     |
|            |                  |                         |                  |               |                |                    |                     |
|            |                  |                         |                  |               |                |                    |                     |
|            |                  |                         |                  |               |                |                    |                     |
|            |                  |                         |                  |               |                |                    |                     |
|            |                  |                         |                  |               |                |                    |                     |
|            |                  |                         |                  |               |                |                    |                     |
|            |                  |                         |                  |               |                |                    |                     |
|            |                  |                         |                  |               |                |                    |                     |

# **Bulletin Board**

The bulletin board is a communication tool where administrators can post information that gets displayed to Kalpa users when they log in. The bulletin board is can be used to inform users of the following types of information:

- 1. New or changed Professional Development requirements in the district. These can be procedural changes or simply a change in the number of hours.
- 2. New PD opportunities in the course catalog.
- 3. Professional Development school year deadlines.
- 4. Instructions on using Kalpa.
- 5. Links to external websites.
- 6. Any message you want Kalpa users to read.

To add a bulletin board item just click the green plus button or "Add new News Item" at the top left of the list. The add screen will pop up. There are three fields available to fill out the title and news boxes are required. The link is optional. The title is used as a header for the news you want to display. For example, if I am adding a welcome back message to the teaching staff, I could enter "Welcome Back!". I would then write any detailed information in the news field. The news field is a rich text editor. You can use the toolbar at the top to bold, italicize, or change fonts and font sizes. There is also a spell checker to check your work. Kalpa also allows you to upload images and pdf or word documents to our server. You can then post a link to these documents in your news text. To insert an image or document there are two buttons at the far right of the toolbar. One button is for images and the other for pdfs or word documents. (See "document managers" for more detail). The "Link" field is optional and allows you to post a url to an external website. A link with "Click here for more information..." will be at the bottom of the news item for

users to click. They will then be directed to the external website. Once you are happy with your bulletin board item press the green checkbox at the bottom left of the window to save. The add window will close and you will see your new news item at the top. You can also press the red "X" at the bottom left or the X at the top of the add window to cancel and close the window.

To edit a news item just click the yellow pencil in the first column. Once you have made your changes, press the green arrow to save or the red "X" to cancel your changes.

#### (Bulletin Board) KALPA Welcome, Jane Smith | Logout growth through innovation Bulletin Board PD Plans Maintenance Home ---- Bulletin Board 👩 Add new News Item 🚱 Refresh Edit Title The Technology and Instructional Programs are professional development opportunities provided by staff for staff. The courses are open to all district Ċ, P Summer TIPS 2008 10/29/2009 employees. Incentive Points, New Teacher Requirement Hours or SBCEU's are available for the sessions, test

## (Bulletin Board Add/Edit screen)

|        |            |                 |      |           |          |       |     |   | _  |              |   |
|--------|------------|-----------------|------|-----------|----------|-------|-----|---|----|--------------|---|
| Title: |            |                 |      |           |          |       |     |   |    |              |   |
|        | B 津 2      | <u>u</u> A      | × ^A | Font Name | 🔹 Size 🕇 | A · P | ¥ 🔳 |   | ΞĒ | Ξ <b>АВС</b> |   |
|        | 🔺 🎴        |                 |      |           |          |       |     |   |    |              |   |
|        |            |                 |      |           |          |       |     |   |    |              |   |
|        |            |                 |      |           |          |       |     |   |    |              |   |
|        |            |                 |      |           |          |       |     |   |    |              |   |
| News:  |            |                 |      |           |          |       |     |   |    |              |   |
|        |            |                 |      |           |          |       |     |   |    |              |   |
|        |            |                 |      |           |          |       |     |   |    |              |   |
|        |            |                 |      |           |          |       |     |   |    |              |   |
|        | 2 De stere |                 |      | 0         |          |       |     |   |    |              | _ |
|        | 🥖 Design   | <b>~&gt;</b> HI | ML   |           |          |       |     |   |    |              |   |
| Link:  |            |                 |      |           |          |       |     | ] |    |              |   |
| ×      |            |                 |      |           |          |       |     |   |    |              |   |
|        |            |                 |      |           |          |       |     |   |    |              |   |

## **PD Plans**

The PD Plans screen is used to view and manage the professional development plans of everyone in your district. If you are logging in as a supervisor, then your view will be limited to the staff assigned to you in Kalpa. When the PD Plan screen first loads you will see a "User Name" and "School Year" dropdown list. The school year will default to the current school year. To change the school year, just change the year in the school year dropdown. To view a teacher's professional development plan simply select their name from the "User Name" drop down. You can start typing in the dropdown list to filter the names to your search criteria. Once a user is selected, their professional

development plan will be loaded onto the screen. Above and to the right of the professional development plan there is a pencil and printer button. The pencil will allow you to view and edit the selected users Kalpa profile. The printer will bring up a printable version of the pd plan. Once you select a user the pd plan for that user will display just as the teacher views their plan. Courses marked not taken or cancelled disappear from the teacher's view after two weeks. These courses are always visible to supervisors and administrators. Courses in the PD Plan are also color coded. The courses with a white background are courses the teacher registered for. The grey background means the course was pushed into the teacher's plan. A blue background represents a special request entered by the teacher for PD approval. You can edit a course in a teacher's plan by clicking the yellow pencil in the left hand column. The edit screen allows you to change which requirement the hours are applied to. It allows you to change the current status. It also allows you to edit the credit hours the selected teacher receives for the course. The default number of hours defaults to the hours entered on the course. To save your changes on the edit screen press the green checkmark to cancel press the red X. You can also make changes to the actual course from the pd plan edit screen. Click the yellow pencil in the upper left hand corner of the window to bring up the course edit screen. Keep in mind, any changes to the actual course will change for everyone registered for the course. You can also view the course detail by clicking the course name from the PD Plan window.

| growth th                    | KALPA     Welcome, Jane Smith   Logout       growth through innovation     HD Plans     HD Plans              |                |          |    |         |             |  |  |  |  |  |  |  |
|------------------------------|----------------------------------------------------------------------------------------------------|----------------|----------|----|---------|-------------|--|--|--|--|--|--|--|
| Home                         | Courses                                                                                                    | Bulletin Board | PD Plans | HR | Reports | Maintenance |  |  |  |  |  |  |  |
| <u>Home</u> -> PD P          | lans<br>Sho                                                                                                   | w Inactive     |          | I  |         |             |  |  |  |  |  |  |  |
| User Name:                   |                                                                                                    |                |          |    |         |             |  |  |  |  |  |  |  |
| School Year:                 | 2008-1                                                                                                    | 2009 .         | -        |    |         |             |  |  |  |  |  |  |  |
|                              |                                                                                                    |                |          |    |         | 1 📑         |  |  |  |  |  |  |  |
| KALPA Profe<br>KALPA Systems | KALPA Professional Development Management System (Version 3)<br>KALPA Systems Inc.®. 2009 All rights reserved |                |          |    |         |             |  |  |  |  |  |  |  |

## (PD Plan screen with no user selected)

(Pd Plan screen with users pd plan visible)

| <u>lome</u> >>                                              | PD Plans      |                       |              |             |               |           | -                        |         |            |  |  |  |
|-------------------------------------------------------------|---------------|-----------------------|--------------|-------------|---------------|-----------|--------------------------|---------|------------|--|--|--|
| 1                                                           | Г             | Show Inactive         |              |             |               |           |                          | Print P |            |  |  |  |
| Jser Na                                                     | ime:          | User, Test            |              |             |               | · · · · · |                          |         |            |  |  |  |
| Edit Users                                                  |               |                       |              |             |               |           |                          |         |            |  |  |  |
| Edit Status, Hours, or Requirement<br>hours are applied to. |               |                       |              |             |               |           |                          |         |            |  |  |  |
| Hoc                                                         | ins are appli |                       | (            | Jser, Test  | 2008-200      | 9         |                          |         |            |  |  |  |
| Annua                                                       | al Profess    | ional Devel           | opment       |             |               | T         | aken:0.00                | Regist  | ered:6.0   |  |  |  |
|                                                             | Course Nan    | ne                    | Cours        | e ID Loca   | ation         | Date      | Time                     | Hours   | Status     |  |  |  |
|                                                             | Audacity/Poo  | <u>i casting tesw</u> | 25290        | )6 Spe      | cial Services | 7/23/2008 | 8:45AM-<br>4:15PM        | 4.00    | Registered |  |  |  |
| 1                                                           | Add course    |                       | 25293        | 30 Loca     | ation         | 7/21/2009 | 9:00AM-<br>10:00AM       |         | Registered |  |  |  |
| 1                                                           | Add course    |                       | 25293        | 31 Loca     | ation         | 7/23/2009 | 12:00AM-<br>1:00AM       | 2.00    | Registered |  |  |  |
|                                                             |               |                       |              | View Co     | ourse Detai   | I.        |                          |         |            |  |  |  |
| Unass                                                       | signed / P    | ersonal Pro           | ofessional   | Developi    | ment:         | Т         | aken: <mark>0.0</mark> 0 | Regist  | ered:0.0   |  |  |  |
|                                                             |               |                       |              |             |               | Date      |                          |         |            |  |  |  |
|                                                             |               |                       |              |             |               |           |                          |         |            |  |  |  |
|                                                             |               |                       |              |             |               |           |                          |         |            |  |  |  |
| KAI PA                                                      | Professional  | Development N         | 1anagement S | ystem (Vers | ion 3)        |           |                          |         |            |  |  |  |

# (Pd Plan Update status window)

|       |                     |                                           |       |         |         | / 🗇        |
|-------|---------------------|-------------------------------------------|-------|---------|---------|------------|
|       |                     | 🚍 Update Status                           |       |         |         |            |
| Annua | al Professional     | 1                                         |       |         | Registe |            |
|       | Course Name         | Status: Registered 🔻                      |       |         |         |            |
| 1     | Audacity/Pod castin | Apply To: Annual Professional Development |       | -       | 4.00    | Registered |
| 1     | Add course          | Hours: 4.00 🗘                             |       | -<br>VI |         | Registered |
| 1     | Add course          |                                           |       | VI-     | 2.00    | Registered |
|       |                     |                                           |       |         |         |            |
| Unass | signed / Persor     | al Professional Development Tal           | ken:N | 00      | Rediste | ered:0.00  |

#### (PD Plan viewing course detail window)

|             | 🚍 Course Detail 🛛 🗙                                       | 3    |
|-------------|-----------------------------------------------------------|------|
| Shov        | Courses ID: 252020                                        |      |
| User, T     | Course Name: Add source                                   |      |
| 2008-2      | Louro: 2.00                                               |      |
|             | Hours, 2.00                                               |      |
|             | Direc 0:000M 40:000M                                      |      |
|             |                                                           |      |
| a i a ma l  | Course Size: 10                                           |      |
| ssional     |                                                           | 0.0  |
| ame         | Location: Location                                        |      |
| lad costin  | Description: test                                         | -    |
| roo casun   | This Course can be applied to the following requirements: |      |
|             | Annual Professional Development                           | -    |
| <u>se</u>   | New Teacher Professional Development Requirement          | M    |
|             | Unassigned / Personal Professional Development:           | Ivi- |
| <u>,e</u>   |                                                           |      |
|             | · · · · · · · · · · · · · · · · · · ·                     |      |
| Perso       |                                                           | 0.0  |
| ame         |                                                           |      |
| anne        |                                                           |      |
|             |                                                           |      |
|             |                                                           |      |
| nal Develo  | l                                                         |      |
| 9. 2009 All | rights reserved                                           |      |

## HR

The HR or Human Resources section is where you manage all of the Kalpa users for your district. This section is normally available to administrators only since it contains sensitive personal information. This is where you add\edit users and change their requirement, school, and supervisor assignments.

#### **HR List**

This is the primary screen to add/edit Kalpa users. When you first bring up the HR list, it is filtered to show only active staff. You can change this filter by changing the dropdown at the top of the "Status" column. The list is initially sorted by last name and first name. You can filter the HR list by using the text boxes at the top of each column. For example, to filter for last name of "Adams" simply type "Adams" in the last name filter and press enter or tab. The list will filter to show only users with the last name of Adams. The filter looks for any name that contains any of the search text you type. So names like "Adamson" and "Smith-Adams" will also show up. To clear a single filter, just remove the text from the filter text box and press enter or tab. To remove all the filters, press the red "X" to the far left of the filter boxes. You can also sort the information in the list by clicking the column header. The sorted column will be highlighted in blue to remind you which column is sorted. Clicking the column header to sort once will sort the column in descending order. Clicking the same column again will sort the same column in ascending order. Once you have found the employee you are interested in you can click the little arrow to the left of the pencil to quickly view the employee's current requirements, positions, school, supervisor, and administrator assignments. To Add a user to Kalpa click the "Add New User" link or the green plus button at the top left of the list. Once the Add user screen is open you will see that the add screen is split up in different sections and is all on a single page. The first section is the employee information like name, ssn (or employeeid), and email address. Next you will see the administrator, supervisor, schools, and positions. For these sections you can select all that apply for the employee. For the school section you can select multiple buildings. However, each user must have a home

school. To select the home school just click the school name. The home school will be highlighted in green. You can check as many buildings as you want, but you can only highlight one building as the home school. The next section is where you assign the users access in Kalpa. To add access click the "Add Access" button at the top left. This will add a row to the list where you will need to populate the users login and select the access type for that login. Once you have filled in these two fields click the green arrow to commit the information. The login will also be checked to make sure it is not already used. To cancel the information, click the red "X". For teachers who are using Kalpa to track their professional development, you will only need one access record and the access type should be "Users". For the login name we generally recommend part or all of the district email address. These are already unique and teachers can remember it easily. For supervisors, you can add a user access record and a supervisor access record. For the supervisor access record use the same login as the user access and append "-super" to the end. Then select "Supervisor" for the access type. If you are adding an administrator to Kalpa you will generally add three access records. One for the user, the second for supervisor access, and a third for admin access. For the admin access record we recommend using the same login id with "-admin" appended to the end and select admin for the access type. If you add an access record and do not commit the access information by checking the green checkmark or cancel the record using the red "X", you will be asked to do so before you can save the HR profile. There is also a delete button to the right of each access record. However, users must have at least one access record. It will not allow you to delete the last access record. The last section is the requirement assignments. If you don't select any requirements the user will be saved with the default requirement. The default requirement is usually titled "Other" or "Unassigned". Courses are also given this requirement by default. To assign requirements to the user, click the checkbox next to the requirement name. You can also adjust the number of hours that the user is required to complete in order to meet the requirement. For example, if the teacher is part time and the requirement is 30 hours, you can change the required hours to 15 for this teacher. To change the required hours for any requirement, just change the hours in the required hours field. Once you are happy with all of the users information you can press save at the top left. The edit status will change from "Pending Changes" to "Saved" to let you know your changes have been saved to the database. You can then press close to exit the edit form. If you press close before saving, and you have pending changes, you will be prompted to save before closing. If you have not filled in any required information, the system will not allow you to save until the required information is populated. To edit a users profile you will most likely need to filter the list using the last name and/or the first name filters to search the list. Once you find the user you are looking for, click the yellow pencil next to the left of their name to bring up their user profile. You can then edit the information and press save or cancel at the top left of the window.

| (HR List | :)                                                                                                    |                      |                            |          |                    |                           |  |  |  |  |  |
|----------|----------------------------------------------------------------------------------------------------|----------------------|----------------------------|----------|--------------------|---------------------------|--|--|--|--|--|
| grov     | vth thro                                                                                                    | KALPA                |                            |          | Welcome, J         | ane Smith   <u>Logout</u> |  |  |  |  |  |
| Hom      | e C                                                                                                    | ourses Bulletin Boar | d PD Plans                 | HR       | Reports Maint      | enance                    |  |  |  |  |  |
| Home >   | → HR → H                                                                                                    | IR List              |                            |          |                    |                           |  |  |  |  |  |
| CAdd I   | New User                                                                                                    |                      |                            |          |                    |                           |  |  |  |  |  |
|          |                                                                                                    | Last Name            | First Name                 | Building |                    | Status                    |  |  |  |  |  |
|          | ×                                                                                                    |                      |                            |          |                    | Active 🔻                  |  |  |  |  |  |
| •        | 1                                                                                                    | ARGIRI               | LESLEY                     |          |                    | Active                    |  |  |  |  |  |
| •        | 1                                                                                                    | Arickx               | Nicole                     |          |                    | Active                    |  |  |  |  |  |
| •        | 1                                                                                                    | Arnold               | Laura                      |          |                    | Active                    |  |  |  |  |  |
| •        | 1                                                                                                    | AWREY-KAULFUSS       | BONNIE                     |          |                    | Active                    |  |  |  |  |  |
| •        | 1                                                                                                    | BABCOCK-BENS         | JANINE                     |          |                    | Active                    |  |  |  |  |  |
| •        | 1                                                                                                    | BACHELDOR            | MEGAN                      |          |                    | Active                    |  |  |  |  |  |
| •        | 1                                                                                                    | BACKOFF              | JOYCE                      |          |                    | Active                    |  |  |  |  |  |
| •        | 1                                                                                                    | BAGNASCO             | CAROL                      |          |                    | Active                    |  |  |  |  |  |
| •        | 1                                                                                                    | BAIER                | MARY                       |          |                    | Active                    |  |  |  |  |  |
| •        | 1                                                                                                    | BAILEY               | ALEXANDER                  |          |                    | Active                    |  |  |  |  |  |
|          | кк                                                                                                    | 1 2 3 4 5 6 7 8 9 1  | 0 <b>&gt; &gt;</b> Page: 3 | of 90 Go | Page size: 10 Char | nge m 21 to 30 of 897     |  |  |  |  |  |
|          |                                                                                                    |                      |                            |          |                    |                           |  |  |  |  |  |
|          |                                                                                                    |                      |                            |          |                    |                           |  |  |  |  |  |
|          |                                                                                                    |                      |                            |          |                    |                           |  |  |  |  |  |
|          |                                                                                                    |                      |                            |          |                    |                           |  |  |  |  |  |
|          |                                                                                                    |                      |                            | -        |                    |                           |  |  |  |  |  |
| KALP.    | KALPA Protessional Development Management System (Version 3)<br>KALPA Systems Inc.@. 2009 All rights reserved |                      |                            |          |                    |                           |  |  |  |  |  |
|          |                                                                                                    |                      |                            |          |                    |                           |  |  |  |  |  |
|          |                                                                                                    |                      |                            |          |                    |                           |  |  |  |  |  |

(HR Edit screen at the top.)

| Horr           | Test User                |   |   |
|----------------|--------------------------|---|---|
| ome<br>Add     | Save Save Close Status:  |   |   |
| <u>- 10101</u> | First Name: Test         |   |   |
|                | Last Name: User          |   |   |
| <u> </u>       | SSN: 124-56-6466         |   | _ |
|                | Mentor:                  | = |   |
| •              | Email: test              |   |   |
|                | Password: Reset Password |   |   |
|                | Status: Active           |   |   |
|                | Administrator(s):        |   |   |
|                | 🗖 BREGE, ROXANN          |   |   |
|                | BRODER, ELIZABETH        |   |   |
| (ALF<br>(ALP/  | Hoggard, Barbara         |   |   |
|                | JOHNAKIN, SALLIE         |   |   |
|                | 🗌 Kaufman, Michael       |   |   |
|                | 🗹 LOHRER, LINDA          |   |   |
|                | Smith, Jane              |   |   |
|                | STANDEL, SANDRA          |   |   |
|                | Superviser(s):           |   |   |
|                |                          |   |   |
|                |                          |   |   |
|                |                          |   |   |

# (HR Edit screen at the bottom)

| grow       | th through   | innova   | tion                      |                    |                |       |   |   |
|------------|--------------|----------|---------------------------|--------------------|----------------|-------|---|---|
| Horr       | 📑 Another Te | estUser  |                           |                    |                |       |   |   |
| ome<br>Add | 🤣 Save 🗙     | Close    | Status:<br>Editing        | 55.                |                |       |   |   |
|            |              | 🔁 Add /  | Access                    |                    | 🚱 Re           | fresh | ^ |   |
|            |              | Log      | jin ID                    | Access Type        |                |       |   |   |
| ► I        |              | 🥖 tes    | tthis                     | Users              |                | 0     |   |   |
|            |              |          | Require                   | ments:             |                |       |   |   |
| <u> </u>   |              | Assigned | Requirement               | inclució.          | Required Hours | ;     | 1 |   |
|            |              | <b>v</b> | Annual Professional Devel | opment             | 30.00          | •     |   |   |
|            |              |          | New Teacher Professional  | Development Req    | 90.00          | •     |   |   |
|            |              | ✓        | Incentive Points          |                    | 0.00           | ]≎    |   |   |
| ALF        |              |          | Administrative Requiremer | nt                 | 180.00         | \$    |   |   |
| ALP/       |              |          | Adult Education Requireme | ent                | 30.00          | \$    |   |   |
|            |              |          | Child Care Requirement    |                    | 30.00          | \$    |   |   |
|            |              | <b>~</b> | Unassigned / Personal Pro | ofessional Develop | 0.00           | \$    |   |   |
|            |              |          | test                      |                    | 1.00           | \$    |   |   |
|            |              |          |                           |                    |                |       |   |   |
|            |              |          |                           |                    |                |       |   |   |
|            | 1            |          |                           |                    |                |       |   | 1 |

# **Reassign Staff**

This screen is for making bulk HR supervisor or administrator reassignments to staff that are already entered into the Kalpa HR list. In the first dropdown, at the top, there are 4 different reassignment choices.

| (Staff I | Reassignment types) |
|----------|---------------------|
|----------|---------------------|

| growth through innovation Welcome, Jane Smith   Logout                         |                                                                                     |                   |    |         |             |  |  |  |
|--------------------------------------------------------------------------------|-------------------------------------------------------------------------------------|-------------------|----|---------|-------------|--|--|--|
| Home Course                                                                    | es Bulletin Board                                                                   | PD Plans          | HR | Reports | Maintenance |  |  |  |
| <u>Home</u> ->> HR ->> Reassi                                                  | gnments                                                                             |                   |    |         |             |  |  |  |
| Reassignment Type:                                                             |                                                                                     |                   |    | •       |             |  |  |  |
| Current Assignment:                                                            | School<br>Administrator<br>Supervisor by Current Supe<br>Supervisor by School Assig | ervisor<br>gnment |    |         | *           |  |  |  |
| Select All 🔲 ReAssign Staff The following are already assigned to this person: |                                                                                     |                   |    |         |             |  |  |  |
|                                                                                |                                                                                     |                   |    |         |             |  |  |  |

- 1.School: The school reassignment allows you to reassign staff at one building to another building. To select the staff you want to reassign, select the desired school from the "Current Assignment" dropdown. A list of staff assigned to that school will appear below. Click the checkbox next to the staff you want to reassign. Next, select the school you want to reassign them to from the "New Assignment" dropdown. Then press "Reassign Staff" to move the selected individuals from one building to the other.
- 2. Administrator: Select the current administrator from the "Current Assignment" dropdown on the left. Select the new administrator from the "New Assignment" dropdown on the right. Check the individuals you want to reassign from the list on the left and press "Reassign Staff" to reassign them to their new administrator.
- 3. Supervisor by Current Supervisor: This reassignment type allows you to select staff that report to one supervisor and assign them to another supervisor. Select the supervisor you want to reassign staff from in the "Current Assignment" dropdown. Check the staff you want to reassign. Then select the supervisor you want to reassign the selected staff to from the "New Assignment" dropdown. Press the "Reassign Staff" button to make the reassignments.
- 4. Supervisor by School Assignment: If you select this reassignment type the "Current Assignment" dropdown will display a list of schools and the "New Assignment" list will display a list of current supervisors. Note: if you don't see the supervisor you are looking for in the supervisor list, chances are you haven't given them supervisor access in Kalpa yet. The school reassignment will assign the selected staff at a particular school to the selected supervisor. To select the staff at a school, select the desired school from the "Current Assignment" dropdown. All of the staff assigned to that school will appear in a column underneath the drop down. You can check select all to check all the boxes or select the staff individually. You must then select the supervisor you want to assign them to from the "New Assignment" dropdown. If the names in the list on the left match the names of the list on the right, then these individuals are already assigned to this supervisor. If not, you can press the "Reassign Staff" button and the people on the left will be assigned to the selected supervisor in the "New Assignment" dropdown.

## (Ready to press "Reassign Staff")

| Reassignment Type: Supervisor by Current Supervisor | <b>▼</b>                                           |   |
|-----------------------------------------------------|----------------------------------------------------|---|
| Current Assignment:<br>HIELSCHER, EILEEN            | New Assignment:<br>JACKSON, DAVID                  |   |
| Select All 🗹 🛛 ReAssign Staff                       | The following are already assigned to this person: |   |
| 🗹 ALLOR, TARA                                       | AGNELLO, ROBERTA                                   | • |
| 🗹 BRUMM, RUTH                                       | ALLEN, DAWN                                        |   |
| 🗹 BUIT, ANGELA                                      | ALWARDT, JOHN                                      |   |
| CAUSLEY, MICHAELA                                   | BALL, REBECCA                                      |   |
| 🗹 CHANEY, ANN                                       | BARANOWSKI, BONNIE                                 |   |
| COMERFORD, HOPE                                     | BARTHOLOMEW, AMY                                   |   |
| DONNELLY, JO ANN                                    | BAWKS, CHRISTINE                                   |   |
| 🗹 DURYEE, CHRISTINE                                 | BOICE, SCOTT                                       |   |
| EDOFF, WENDY                                        | BONTUMASI, ANNETTE                                 |   |
| 🗹 FRAGOMENI, JANE                                   | BRISTOL, DOLORES                                   |   |
| 🗹 GIFFORD, KIMBURR-LYNN                             | BRODER, JOHN                                       |   |
| HIELSCHER, EILEEN                                   | CESARZ, AIMEE                                      |   |
| 🗹 IKEDA-MAJORS, HELEN                               | CEUNINCK, LISA                                     |   |
| 🗹 JORDAN, KIMBERLY                                  | COLEMAN, LAURIE                                    |   |
| 🗹 MAKAREWICZ, MICHELE                               | COOK, VIRGIL                                       |   |
| 🗹 MARTINEZ, MAJA                                    | COTE, KRISTEN                                      |   |
| 🗹 MCLOUGHLIN, JUDITH                                | CRINER, KIMBERLY                                   |   |
| 🗹 PULK, CHRISTINA                                   | CUNNINGHAM, PHILIP                                 |   |

## **Reports**

The reports section is important to stay on top of maintaining professional development in your school district. Here is a complete list of reports and their descriptions. If you are a supervisor you may not see all of the reports in this list or they may be filtered to show only staff assigned to you. All of the reports on this screen open another browser window or tab depending on your browser settings. You may have to adjust your pop up settings if your browser is blocks the report from opening. To run a report, press the chart button next to the report name.

- 1. Course Detail Report: This report is designed to display all of the course information for as many courses that match your search criteria. You can search by Course Name, Date, School Year, Course Type, and Course Status.
- 2. Course Type distribution: When a course is created you are required to attach a district defined course type to the course. This report will show you two pie charts showing you the course type counts in your catalog. The first pie chart shows you the overall counts by course type for all courses in the specified school year. The second pie chart shows just the course type counts where teachers have marked the course taken. The idea is to show what types of courses are available vs. what course types the teachers are taking.
- 3. Enrollment Report: Shows the number of people registered for each course that matches the search criteria.

- 4. Invalid Supervisors: Shows a list of users by building who don't have a supervisor. Sometimes supervisors are marked inactive or lose their supervisor privileges. This list will tell you who needs to be assigned a new supervisor.
- 5. Master Class List: Shows all staff who registered for the selected courses and their current status. Unlike the sign in sheet that only shows those in the registered status, the Master Class List shows everyone who ever registered. Including those who marked the course not taken or cancelled their registration.
- 6. PD Plan Extract: Allows you to view and export the pd plans of a group of individuals at once. You must select a school year. You can select an individual school or the entire district. There is an active filter for you to include or exclude inactive employees in the results.
- 7. PD Summary: The pd summary report is a cross tab report with user names along the left side and requirements along the top. The number of hours a teacher has taken for each requirement is listed where the users name and the requirement meet. This report can be run for any school year. There is also a date range filter so the report can show pd hours taken for a single day if you wanted. The start date defaults to 7/1 of the current year. The end date defaults to today's date. You can export the report to excel by clicking the excel button on the right at the top.
- 8. Pending Requests: This report shows all of the requests that are pending for the school district. It shows the course request information and who requested the pd hours. It is grouped by supervisor so you can determine who is responsible for approving the request. The last column "Catalog" indicates whether the request is a catalog course or a special request. A special request will say "No" and a catalog course that requires approval will say "Yes". Administrators will see all of the pending requests. Supervisors will only see pending requests for their staff.
- 9. Requirements: The requirements report lets you see how users are progressing against their requirements. For example, in Michigan all teachers have a annual 30 hour pd requirement. As it gets close to the end of the year, it becomes very important to know what teachers have not met the requirement yet. Supervisors and Administrators can run this report to see who still needs to be reminded to enter or just update their pd. This report can be run for the entire district or for a single school. It can be run for all requirements or for a single requirement. You can run it to see who has more than or less than a specified number of hours of pd taken.
- 10. Sign In Sheets: You can print a sign in sheet directly from a course in the course catalog. However, sometimes it is faster to get a list of courses and print sign in sheets without having to bring up each course. The Sign in Sheet report allows you to search for courses and brings up a list of courses matching your search criteria. You can bring up a sign in sheet for a course by pressing "Select" next to the course name. Press the printer icon from the sign in sheet to send it to your default printer.
- 11. Update Courses: This report is like the Pending report, but instead of showing courses in Pending status it shows courses in the Update status. Courses in update need to be validated. The course has taken place and the system just needs to know if the user attended the activity or did not attend. If the course is marked Honor validation, the teacher can validate their own attendance. If the course is marked Administrative validation, the teacher cannot update their plan. In this case, the course gets validated by an administrator using sign in sheets. This is a good end of the year report as well because these are hours that could potentially be lost if not updated. Part of the school year rollover process is to mark everything that is not already marked "Taken" or "Not Taken" to "Not Taken". This report can be filtered to show courses in update status or special requests in update status.

## Maintenance

The maintenance section allows you to add, change, and manage the way Kalpa works in your school district. When your district first started using Kalpa we defined certain requirements, schools, positions, and course types that are specific to your school district. Prior to this new system, Kalpa maintained this information for you and we still will if

that's what you desire. However, many districts don't want to have to call Kalpa every time they want to change a requirement name or add a course type. The maintenance section will allow you to do all of this plus manage a couple of district default settings and district/school pd goals.

- Requirements: The requirement list is a list of your district's requirements for the current school year. You use this page to edit your current requirements. You can edit a requirement by clicking the yellow pencil next to the requirement which will bring up the edit screen. Here is a list of the editable fields and how they affect the system.
  - a. Requirement: This is the field used anywhere you pick or select a requirement in the system. For example, the HR and Course add and edit screens where you must select requirements to apply to users and courses.
  - b.Hours: The default number of hours required for the requirement. This can be changed on an individual's hr profile.
  - c. Required Days: Not Used. You can leave this empty.
  - d.Description: This is the text that teachers see when they go to their "Check Requirements" page and review their requirements. This is a rich text editor that will allow you to format your text and insert images and document links.
  - e.Report on REP: This is a Michigan Only field. If this is checked, the hours for the requirement get counted on REP, if not the hours don't get counted.
  - f. Default: In Kalpa every user and every course needs at least one requirement. We call this the default requirement. You do not need to select it when adding a user or a course as it is automatically applied when you save. This requirement is usually called "Other", "Unassigned", or "Personal Portfolio". The purpose of the default requirement is so that each course and each user will have this one requirement in common. If a requirement is removed from a user or a course they will still have the default requirement in common and the course will not disappear from their pd plan. It will simply go to their default bucket. Changing the default requirement is NOT RECOMMENDED because it can adversely affect the way the system works.
  - g. Display Order: The requirements are always listed in order of display order. Changing this will affect the order in the teachers plans as well as pick lists that display requirements. You can also think of this as the importance order, since the more important requirements are generally listed first. The default requirement is generally listed last. You can have two or more requirements with the same display order. The duplicates will be listed in alphabetic order.
  - h.Rolling: This checkbox indicates that the requirement hours are carried over from one year to the next. For example, in Michigan the new teacher requirement spans the first 3 years of a teachers career. Therefore, it is a rolling requirement. Also, Arizona has an English immersion requirement that accumulates over several years and is a "Rolling" requirement. During the end of the year rollover, rolling requirements are added up and the total hours are inserted into the next year as a "Previous hours" course.

To save changes on the edit screen click the green arrow. To cancel press the red X. You can add a requirement by pressing "Add a New Requirement" at the top of the list. Once the requirement is added, it will be available as a requirement choice on the HR and Course screens. However, if you want it automatically assigned to a group of users or courses, please contact Kalpa.

| (Requirements List) |
|---------------------|

| gro  | KA<br>wth through inn                   | LPA<br>novation          |          | Welcome, Jane Smith   <u>Logout</u> |               |          |               |
|------|-----------------------------------------|--------------------------|----------|-------------------------------------|---------------|----------|---------------|
| Hon  | ne Courses                              | Bulletin Board           | PD Plans | HR                                  | Reports       | Mainter  | iance         |
| Home | ≫ Maintenance ≫ R<br>dd new Requirement | equirements              |          |                                     |               |          | 🌀 Refresh     |
|      | Requirement                             |                          |          | Hours                               | Report on REP | Default  | Display Order |
| 1    | Annual Professional De                  | evelopment               |          | 30.00                               |               |          | 1             |
| 1    | New Teacher Professi                    | onal Development Require | ment     | 90.00                               |               |          | 2             |
| 1    | Incentive Points                        |                          |          | 0.00                                |               |          | 3             |
| 1    | Administrative Require                  | ment                     |          | 180.00                              | $\checkmark$  |          | 3             |
| 1    | Adult Education Requir                  | ement                    |          | 30.00                               |               |          | 3             |
| 1    | Child Care Requiremen                   | t                        |          | 30.00                               |               |          | 3             |
| 1    | Unassigned / Personal                   | Professional Developmen  | t:       | 0.00                                |               | <b>V</b> | 4             |
| 1    | 🥖 test                                  |                          |          | 1.00                                | $\checkmark$  |          | 12            |
|      |                                         |                          |          |                                     |               |          |               |

| (Requirement | Add/Edit screen) |
|--------------|------------------|
|--------------|------------------|

|                                                                                                    | ×            |
|----------------------------------------------------------------------------------------------------|--------------|
| Edit Annual Professional Development                                                                                                    |              |
| Requirement: Annual Professional Development                                                                                                   |              |
| 2V Hours: 30.00                                                                                                    |              |
| 🕫 Required Days:                                                                                                    |              |
| # header: Annual Professional Development                                                                                                    |              |
|                                                                                                    |              |
| B 🚎 I U A 🖓 🕅 Font Name 🕞 Size - A - 🖿 🐰                                                                                                    |              |
|                                                                                                    |              |
|                                                                                                    |              |
| Section 1527 of the Michigan State School Code requires that teacher                                                                           | rs attain    |
| at least 5 days of professional development every school year. Profes<br>Development days equate to 6 hours. Therefore this translates into 30 | isional<br>D |
| Professional Development hours. (These days do not meet the time<br>requirement for new teachers under Section 1526. New teachers mu           | et           |
| Description: complete both.)                                                                                                    |              |
|                                                                                                    |              |
|                                                                                                    |              |
|                                                                                                    |              |
|                                                                                                    |              |
|                                                                                                    |              |
|                                                                                                    |              |
|                                                                                                    |              |
|                                                                                                    |              |
| Display Order: 1                                                                                                    |              |
| rolling:                                                                                                    |              |
|                                                                                                    |              |
|                                                                                                    |              |

2. Schools: This is a list of current schools in the district. You can add/edit school information. Once a school is added, you can immediately start assigning users to the building. You can use the "Reassign Staff" screen in HR to assign individuals to the new building.

| grow                     | th through ir                   | Inovation                                       | Welco                    | me, Jane Smith   <u>Logo</u> |  |
|--------------------------|---------------------------------|-------------------------------------------------|--------------------------|------------------------------|--|
| Home                     | Courses                         | Bulletin Board PD Plans HR R                    | eports                   | Maintenance                  |  |
| <u>Home</u> >><br>CD Add | Maintenance ->> S<br>new School | Schools                                         |                          | 🚱 Refre                      |  |
|                          | Building #                      | School Name                                     |                          | School Type                  |  |
| 1                        | 9376                            | Anna Mae Burdi Center for Community Development |                          |                              |  |
| 1                        | 145                             | Atwood Elementary School                        | Atwood Elementary School |                              |  |
| 1                        | 668                             | Chesterfield Elementary School                  |                          |                              |  |
| 1                        | 6768                            | Donald J. Yacks Elem. School                    |                          |                              |  |
| 1                        | 0                               | ECSE                                            |                          |                              |  |
| 1                        | 6360                            | Emma V. Lobbestael Elem. School                 |                          |                              |  |
| 1                        | 8242                            | Francis A. Higgins Elem. School                 |                          |                              |  |
| 1                        | 6550                            | Frederick V. Pankow Center                      |                          |                              |  |
| 1                        | 5223                            | Green Elementary School                         |                          |                              |  |
| 1                        | 9377                            | Harold C. Siebert Special Services Building     |                          |                              |  |
|                          |                                 | ,                                               |                          |                              |  |
| 14 14                    |                                 | Dava sizar 40 -                                 |                          | 28 items in 3 pag            |  |

- 3. Positions: These are the position assignments on the user hr profile screen. You can add, edit, and delete positions.
- 4. Course Types: You are required to select a course type when adding a course. Think of course types as how you want to track professional development in the district. When you run a report at the end of the year, how would you like to see your PD grouped and into which categories. Each course you enter into Kalpa can only have one course type. So you can have a few course types that are very broad like "Math". You could decide to have more specific course types like "Elementary Math" or even "3<sup>rd</sup> grade Math". This will cause you to have more course types you need to manage, but your information at the end of the year will be more specific.
- 5. Defaults: There are a few Kalpa system defaults that you can change that affect the way Kalpa will behave. Click on the section header to expand or collapse the setting information.
  - a. Approval Levels: This is the setting that tells the system how many approvals a special request needs before a teacher is registered. There are two choices. One approval level is routed to just the supervisor. Two approval levels means the request is routed to an administrator after the supervisor approves the request. Most districts just have one approval level. Approval levels for catalog courses can be set individually for each course on the course add/edit screens.
  - b.Registration Notice: This is the message displayed to teachers after they successfully register for a course that is marked "Outside Course". The outside course message is designed to inform teachers that their registration in Kalpa does not necessarily mean they are registered for the outside entity.
  - c. Help Information: Teachers have a help menu on their Kalpa screen. This is the text that displays who they should contact or the steps they should take if they need help with Kalpa.
  - d.Registration Message: This is a message that you can display to users after every successful course registration. For example, you want to remind teachers to record their absence in the substitute tracking system. The check box at the top turns the message on and off. Type the message you want to display in the large textbox below. This is a browser pop up message, so there is no html or text formatting allowed.

With all of the defaults press the green arrow next to the setting to save your changes.

| growth            | through in        | LPA<br>novation       |          |    | W       | /elcome, Jane Smith | <u>Logou</u> |
|-------------------|-------------------|-----------------------|----------|----|---------|---------------------|--------------|
| Home              | Courses           | Bulletin Board        | PD Plans | HR | Reports | Maintenance         |              |
| <u>lome</u> >> Ma | aintenance -> D   | efaults               |          |    |         |                     |              |
| Approval L        | _evels            |                       |          |    |         |                     |              |
| How Man           | y Approval levels | do pending requests r | equire?  |    |         |                     |              |
| 2 (Supervi        | sor and Adminst   | rator)                | - 🤣      |    |         |                     |              |
| Registrati        | on Notice         |                       |          |    |         |                     |              |
| Help Infor        | mation            |                       |          |    |         |                     |              |
|                   | on Maccada        |                       |          |    |         |                     |              |

(Defaults Screen)

6. Goals: At the top of a teachers professional development plan there is a goals section. Teachers can enter up to 3 person professional development goals from their plans. The system also displays up to 5 district and up to 5 building level pd goals. Prior to the new system you used to have to contact Kalpa to add or edit the district and school level goals. This screen allows you to do this yourself. There is a dropdown at the top to indicate whether the goal is district wide or school specific. If you select school goals a list of schools will appear. You can enter up to 5 goals for the district and each school. When the goal add/edit screen open, press the green arrow to save your changes or press the red X to cancel.

| (Goals Scree     | n)               |                 |          |    |         |                     |               |
|------------------|------------------|-----------------|----------|----|---------|---------------------|---------------|
| growth           | K KA             | LPA<br>novation |          |    | W       | 'elcome, Jane Smith | <u>Logout</u> |
| Home             | Courses          | Bulletin Board  | PD Plans | HR | Reports | Maintenance         |               |
| <u>Home</u> → Ma | intenance -> G   | oals            |          |    |         |                     |               |
| Тур              | e: District Goal | s <b>*</b>      |          |    |         |                     |               |
| CAdd New G       | ≽oal             |                 |          |    |         |                     |               |
| District P       | D Goals          |                 |          |    |         |                     |               |
| goal             |                  |                 |          |    |         |                     |               |
| 🥖 Test (         | District Goal    |                 |          |    |         |                     | 0             |
|                  |                  |                 |          |    |         |                     |               |

7. Files: Kalpa has given each district a folder on our web server where you can store documents and images. Every rich text box editor (course description, bulletin board, requirement description) has an image and document manager where you can insert images or links to your documents. Users will see the images and can view the documents directly from the text editor toolbar. The files section will allow you to upload, delete, move, and view all of your documents that are stored on Kalpa website. To add a link to a description click on the document manager from the text editor toolbar. Select the document you want to link to. You can change the link text. Then press "Insert" to insert the link to the document into the text editor.

| ne   | Courses          | Bulletin Board | PD Plans                 | HR         | Reports | Maintenance           |
|------|------------------|----------------|--------------------------|------------|---------|-----------------------|
| ≫ Ma | intenance -> Fil | les            |                          |            |         |                       |
| ⇒ .  | a 💪 🞫 1          | 🗙 🕀 Upload     |                          |            |         |                       |
| _    |                  | Filenam        |                          |            | Siza    | Prestion Date         |
|      |                  |                | o<br>urseEntryCheatSheet | ndf        | 21544 1 | 0/15/2009 10:34:54 AM |
|      |                  |                | imon Bassukasa Sasu      | , pui      | 42500 4 | 0/15/2000 10:34:54 AM |
|      |                  |                | man Resources Secu       | nty Access | 43520 1 | 0/15/2009 10.34.34 AM |
|      |                  |                |                          |            |         |                       |
|      |                  |                |                          |            |         |                       |
|      |                  |                |                          |            |         |                       |
|      |                  |                |                          |            |         |                       |
|      |                  |                |                          |            |         |                       |
|      |                  |                |                          |            |         |                       |
|      |                  | •              |                          |            |         |                       |
|      |                  |                |                          |            |         |                       |
|      |                  |                |                          |            |         |                       |
|      |                  |                |                          |            |         |                       |
|      |                  |                |                          |            |         |                       |
|      |                  |                |                          |            |         |                       |
|      |                  |                |                          |            |         |                       |
|      |                  |                |                          |            |         |                       |
|      |                  |                |                          |            |         |                       |
|      |                  |                |                          |            |         |                       |

(Insert an image or document into description by clicking the image or document manager.)

| 🤣 Save  メ                          | Close Copy 🖂 Email Validate Reports 🔹 Push 🔹 Pending Changes                                                                                                    |   |  |  |  |  |  |
|------------------------------------|----------------------------------------------------------------------------------------------------|---|--|--|--|--|--|
| Requirements:                      |                                                                                                    |   |  |  |  |  |  |
| Hyperlink:                         |                                                                                                    |   |  |  |  |  |  |
| Validation Type:                   | /alidation Type: Honor 🔹                                                                                                    |   |  |  |  |  |  |
|                                    | Outside Course                                                                                                    |   |  |  |  |  |  |
|                                    | Special Request                                                                                                    |   |  |  |  |  |  |
|                                    | Allow Waiting List                                                                                                    |   |  |  |  |  |  |
| State Workshops or Conferences (3) |                                                                                                    |   |  |  |  |  |  |
|                                    | 🖪 譚 Z U 🎊 🔭 Font Name 🔹 Size - 🗛 - 🐚 🕺 🗄 汪 🐡 🔊 📲                                                                                                    |   |  |  |  |  |  |
| Description:                       |                                                                                                    | = |  |  |  |  |  |
|                                    | Contraction Contraction Contra |   |  |  |  |  |  |

🚍 252931 - Add course 🗌 Status: 🧭 Save 🗶 Close 🗈 Conv 🖂 Email Validate Reports 💌 Push . Document Manager -<u>G</u> 🔤 🕣 Upload lpa/districts. Size Filename CourseEntryCheatSheet.pd 21544 Link Text Link to the Document Target None ¥ Tooltip CSS Class Apply Class < > Insert Cancel Page 1 of 1. Items 1 to 1 of 1 🥖 Design 🚽 🔇 🖉 HTML 🔍 Preview

## (Adding a link to a course description)

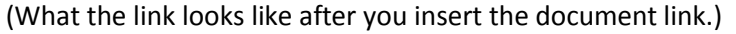

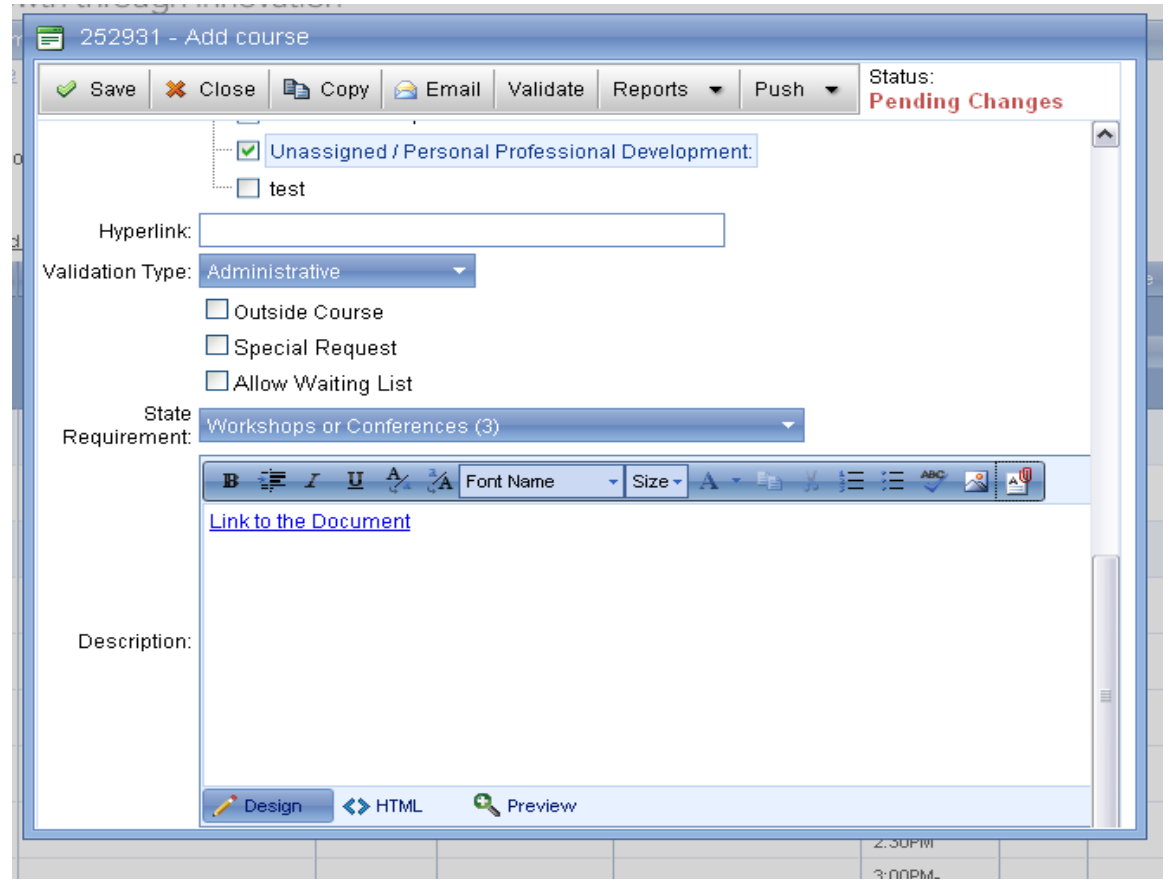